ZEF005510404

# 

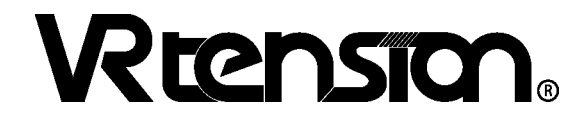

# Tension amplifier TMA-A20NAN Specifications and Instruction Manual

Applicable tension sensor: TMS-ST[] TMS-SS[] TMS-S[] TMS-A[] TMS-B[]

CE

# CONTENTS

| INTRODUCTION                                                     | i         |
|------------------------------------------------------------------|-----------|
| GENERAL SAFETY RULES                                             | i         |
| REVISION HISTORY                                                 | iii       |
| 1. OVERVIEW                                                      | 1         |
| 1-1. Features                                                    | 1         |
| 2. MODEL SELECTION WHEN ORDERING                                 | 2         |
| 3. SPECIFICATIONS                                                | 3         |
| 3-1. Tension Amplifier                                           |           |
| 3-2. Iension Sensor                                              | 5<br>6    |
| 4 DIMENSIONS                                                     | 7         |
| 4-1. Tension Amplifier                                           | 7         |
| 4-2. Tension Sensor                                              | 8         |
| 4-3. Extension Sensor Cable                                      |           |
| 5. CHECKING THE CONTENTS OF THE SHIPPING CASE                    | 14        |
| 6. INSTALLATION                                                  | 15        |
| 6-1. Tension Amplifier Installation                              |           |
| 6-2. Connection between the Tension Amplifier and Sensor         |           |
| 7 Operation Flows                                                | 19        |
| 7-1. Nomenclature                                                |           |
| 7-2. Operation Flows in Different Mode                           | 20        |
| 7-3. Procedure before the Operation                              |           |
| 7-4. Turns ON the Power Supply<br>7-5. Basic Operation Procedure |           |
| 8. Parameter setting                                             |           |
| 8-1. Parameter List                                              |           |
| 8-2. Details of the Parameter                                    | 27        |
| 9. Calibration                                                   | 30        |
| 9-1. Calibration List                                            |           |
| 9-2. Details of the Calibration                                  |           |
| 10. RUN                                                          | <b>34</b> |
| 10-2. Details of the Display Contents                            |           |
| 11. SYSTEM READY SIGNAL                                          |           |
| 12 INSPECTIONS                                                   | 37        |
|                                                                  | 38        |
| 13-1. Display and Countermeasure when an Error Occurred          |           |
| 13-2. Output State when Occurring an Error                       |           |
| 13-3. Procedure Contents after Replacing                         |           |
| APPENDIX 1. CE MARKING                                           | 40        |
| APPENDIX 1-1. EMC Directive and Standards                        | 40        |
| APPENDIX 1-2. EIVIC Directive and Standards                      | 40        |
| APPENDIX 1-4. Restrictions                                       | 41        |
| APPENDIX 2. DATA SHEET                                           | 42        |

# INTRODUCTION

Thank you very much for purchasing our product.

Before operating this product, be sure to carefully read this manual so that you may fully understand the product, safety instructions and precautions.

- Please submit this manual to the operators actually involved in operation.
- Please keep this manual in a handy place.

# **GENERAL SAFETY RULES**

### Application Limitation

This product is not designed to be used under any situation affecting human life. When you are considering using this product for special purposes such as medical equipment, aerospace equipment, nuclear power control systems, traffic systems, and etc., please consult with NSD.

This product is designed to be used under the industrial environments categorized in Class A device. The supplier and user may be required to take appropriate measures.

### • Signal Words

Safety precautions in this guide are classified into DANGER and CAUTION.

|          | Symbol  | Meaning                                                                      |
|----------|---------|------------------------------------------------------------------------------|
| $\wedge$ |         | Incorrect handling may cause a hazardous situation that will result in death |
| DANGER   | DANGEN  | or serious injury.                                                           |
| $\wedge$ |         | Incorrect handling may cause a hazardous situation that will result in       |
|          | CAUTION | moderate injury or physical damage.                                          |
|          |         |                                                                              |

**CAUTION** 

Instructions accompanied by a symbol

may also result in serious damage or injury. Be sure to

follow the all instructions accompanied by the symbol.

### • Graphic Symbols

| Symbol Meaning |                                            |
|----------------|--------------------------------------------|
| $\bigcirc$     | Indicates prohibited items.                |
| •              | Indicates items that must be performed to. |

### 1. Handling Precautions

| $\bigcirc$ | <ul> <li>Do not touch components inside of the tension amplifier; otherwise, it will cause electric shock.</li> <li>Do not damage the cable by applying excessive load, placing heavy objects on it, or clamping; otherwise, it will cause electric shock or fire.</li> </ul>                                                                                                    |  |  |
|------------|----------------------------------------------------------------------------------------------------|--|--|
| 0          | <ul> <li>Turn the power supply OFF before wiring, transporting, and inspecting the tension amplifier; otherwise, it may cause electric shock.</li> <li>Provide an external safety circuit so that the entire system functions safely even when the tension amplifier is faulty.</li> <li>Connect the grounding terminal of the tension amplifier r; otherwise, it may cause electric shock or malfunction.</li> </ul> |  |  |
|            | ▲ CAUTION                                                                                                    |  |  |
| $\bigcirc$ | <ul> <li>Do not use the tension amplifier in the following places; water splashes, the atmosphere of the corrosion, the atmosphere<br/>of the flammable vapor, and the side of the combustibility.</li> <li>Doing so may result in fire or the tension amplifier may become faulty.</li> </ul>                                                                                                    |  |  |
| 0          | <ul> <li>Be sure to use the tension amplifier and sensor in the environment designated by the general specifications in the manual.<br/>Failure to do so may result in electric shock, fire, malfunction or unit failure.</li> <li>Be sure to use the specified combination of the tension sensor, amplifier, and sensor cable; otherwise, it may cause fire or the tension amplifier malfunction.</li> </ul>         |  |  |

### 2. Storage

| ⚠ CAUTION  |                                                                                                    |  |  |
|------------|----------------------------------------------------------------------------------------------------|--|--|
| $\bigcirc$ | - Do not store the tension amplifier in a place exposed to water, or toxic gas and liquid.                                                                                                    |  |  |
| 0          | <ul> <li>Be sure to store the tension amplifier in designed temperature and humidity range, and do not exposed to direct sunlight.</li> <li>Be sure to consult with NSD when the tension amplifier is stored for long periods.</li> </ul> |  |  |
|            |                                                                                                    |  |  |

3. Transport

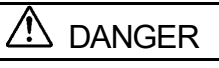

- Do not hold the cable of the tension sensor during transport; otherwise, it will cause injury or malfunction.

Λ

### 4. Installation

| CAUTION    |                                                                                                    |  |
|------------|----------------------------------------------------------------------------------------------------|--|
| $\bigcirc$ | <ul> <li>Do not step on the tension sensor or place heavy objects on the tension amplifier; otherwise, it will cause injury or malfunction.</li> <li>Do not block the exhaust port or allow any foreign matter to enter the tension amplifier; otherwise, it will cause fire or the tension amplifier failure.</li> </ul> |  |
| 0          | <ul> <li>Be sure to secure the tension amplifier and sensor with the provided brackets; otherwise, it may cause malfunction, injury, or drop.</li> <li>Be sure to secure the specified distance between the tension amplifier and the control panel or other equipment; otherwise, it may cause malfunction.</li> </ul>   |  |
|            | otherwise, it may cause mailunction.                                                                                                    |  |

### 5. Wiring

### 

| 0    | <ul> <li>Be sure to secure the terminal block firmly; otherwise, it will cause fire.</li> <li>Be sure to mount the terminal cover provided with the tension amplifier, before supplying the power, starting operation after the installation, and wiring; otherwise, it may cause electric shock.</li> </ul>                                                                                                    |
|------|----------------------------------------------------------------------------------------------------|
|      | ▲ CAUTION                                                                                                    |
| •    | <ul> <li>Be sure to keep the sensor cable, control cable, and communication cable at least 300 mm away from the main circuit and power line; otherwise it may cause injury or malfunction.</li> <li>Be sure to connect all cables correctly; otherwise, it may cause injury or malfunction.</li> <li>Be sure to firmly connect the external I/O connectors and the tension sensor connectors; otherwise, it may cause incorrect inputs and outputs or injury.</li> </ul> |
| 6 00 | aration                                                                                                    |

6. Operation

# CAUTION On the change the tension amplifier's function switch settings during the operation; otherwise, it will cause injury. Be sure to check that the power supply specifications are correct; otherwise, it may cause the tension amplifier failure. Be sure to conduct independent trial runs for the tension amplifier before mounting the tension sensor to the machine; otherwise, it may cause injury. When an error occurs, be sure to eliminate the cause, ensure safety, and reset the error before restarting operation; otherwise, it may cause injury.

### 7. Maintenance and Inspection

| ∠!\ CAUTION |                                                                                                    |  |
|-------------|----------------------------------------------------------------------------------------------------|--|
| $\oslash$   | - Do not disassemble, remodel, or repair the unit; otherwise, it will cause electric shock, fire, and unit malfunction.                                                                      |  |
| 0           | <ul> <li>The capacitor of the power line deteriorates through prolonged use.</li> <li>We recommended that the capacitor be replaced every five years to prevent secondary damage.</li> </ul> |  |
|             |                                                                                                    |  |

8. Disposal

# 

 $\bigcirc$ 

- Be sure to handle the tension amplifier and sensor as industrial waste while disposing of it.

# **REVISION HISTORY**

| The Document No. | appears at the | upper right of this | manual's cover page. |
|------------------|----------------|---------------------|----------------------|
|                  |                |                     |                      |

| Document No. | Date           | Revision Description            |
|--------------|----------------|---------------------------------|
| ZEF005510400 | 29, May., 2014 | 1st Edition                     |
|              |                | Japanese document: ZEF005510100 |
| ZEF005510401 | 10, Mar., 2016 | 2nd Edition                     |
|              |                | Japanese document: ZEF005510101 |
| ZEF005510402 | 07, Aug., 2017 | 3rd Edition                     |
|              |                | Japanese document: ZEF005510102 |
| ZEF005510403 | 06, Apr., 2020 | 4th Edition                     |
|              |                | Japanese document: ZEF005510103 |
| ZEF005510404 | 01, Nov., 2021 | 5th Edition                     |
|              |                | Japanese document: ZEF005510104 |
|              |                |                                 |
|              |                |                                 |
|              |                |                                 |
|              |                |                                 |
|              |                |                                 |
|              |                |                                 |
|              |                |                                 |
|              |                |                                 |
|              |                |                                 |
|              |                |                                 |
|              |                |                                 |
|              |                |                                 |
|              |                |                                 |
|              |                |                                 |
|              |                |                                 |
|              |                |                                 |
|              |                |                                 |
|              |                |                                 |
|              |                |                                 |
|              |                |                                 |
|              |                |                                 |
|              |                |                                 |
|              |                |                                 |
|              |                |                                 |
|              |                |                                 |
|              |                |                                 |
|              |                |                                 |
|              |                |                                 |
|              |                |                                 |
|              |                |                                 |
|              |                |                                 |
|              |                |                                 |
|              |                |                                 |
|              |                |                                 |
|              |                |                                 |

# 1. OVERVIEW

The VR TENSION system is a combination of a tension sensor and a tension amplifier and can be used for measuring the web load (tension).

The tension amplifier displays the load value measured by the tension sensor. At the same time, an analog voltage or current corresponding to the load will be output to external devices (recorder, PLC, or tension controller etc.).

### 1-1. Features

(1) Two axes tension sensor can connect

The tension for two axes can be detected by one tension amplifier. The space-saving in the control panel can be conducted.

(2) Compact design

The tension amplifier's outside dimensions  $(39(W) \times 155(H) \times 93(D))$  were miniaturized. DIN rail can be used, so mounting is much easier.

(3) Analog voltage/current output function

The analog voltage or current which is corresponding to the tension is output to the external device. The output point is 2-point.

(4) Compliance with CE standards

The tension amplifier complies with CE (EMC Directive) standards.

# 2. MODEL SELECTION WHEN ORDERING

The following figure indicates the system configuration of VR TENSION. Before ordering, refer to the system configuration and model list. Please prepare by customer except 1 to 3 in the system configuration.

### System Configuration

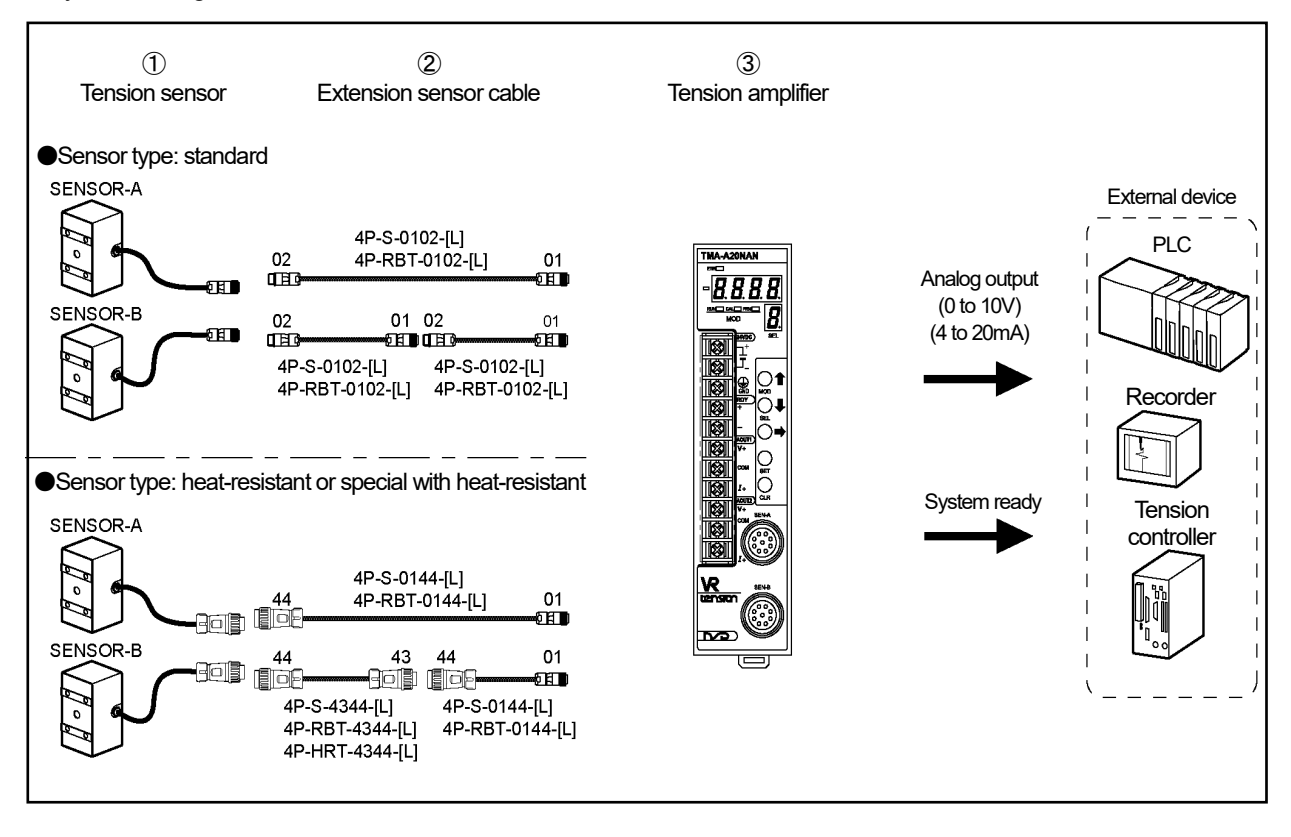

Model list

| No. | Name                      | Model                              | Description                                                                                                    |
|-----|---------------------------|------------------------------------|----------------------------------------------------------------------------------------------------|
| 1   | Tension sensor            | TMS-[*1][*2][*3][*4]               | <ul> <li>*1: Model</li> <li>*2: Sensor type</li> <li>*3: Connector type</li> <li>*4:Interconnecting cable length</li> <li>For more information, refer to 3-2.</li> </ul> |
| 2   | Extension sensor<br>cable | 4P-S-0102-[L]                      | Standard cable<br>[L]: Cable length (m)<br>2, 3, 5, 8, 10, 15, 20, 25, 30, 35, 40, 45, 50<br>(Cables over 50 m are available in 10 m increments).                        |
|     |                           | 4P-RBT-0102-[L]                    | Robotic cable<br>[L]: Cable length (m)<br>2, 3, 5, 8, 10, 15, 20, 25, 30, 35, 40, 45, 50<br>(Cables over 50 m are available in 10 m increments).                         |
|     |                           | 4P-S-0144-[L]                      | Standard cable<br>[L]: Cable length (m)                                                                                                    |
|     |                           | 4P-RBT-0144-[L]<br>4P-RBT-4344-[L] | Robotic cable<br>[L]: Cable length (m)                                                                                                    |
|     |                           | 4P-HRT-4344-[L]                    | Heat-resistant robotic cable<br>[L]: Cable length (m)                                                                                                    |
| 3   | Tension amplifier         | TMA-A20NAN                         |                                                                                                    |

# **3. SPECIFICATIONS**

# 3-1. Tension Amplifier

### (1) General specification

| Items                         | Specifications                                                                                             |
|-------------------------------|----------------------------------------------------------------------------------------------------|
| Power supply voltage          | 24VDC±10% (including ripple)                                                                               |
| Power consumption             | 10W or less                                                                                                |
| Insulation resistance         | 20 M-Ohms or more between external DC power terminals and ground (by 500 VDC insulation resistance tester) |
| Withstand voltage             | 500 VAC, 60Hz for 1 minute between external DC power terminals and ground                                  |
| Vibration resistance          | 20m/s <sup>2</sup> 10 to 500Hz, 10cycles of 5 minutes in 3 directions, conforms to JIS C 0040 standard     |
| Ambient operating temperature | 0 to +55°C (No freezing)                                                                                   |
| Ambient operating humidity    | 30 to 90 %RH (No condensation)                                                                             |
| Ambient operating environment | Free from corrosive gases and excessive dust                                                               |
| Ambient storage temperature   | -25 to +70°C                                                                                               |
| Grounding                     | Must be securely grounded (ground resistance of 100 ohm or less)                                           |
| Construction                  | Book-shelf type within enclosure, DIN rail mountable                                                       |
| Outside dimension (mm)        | 39(W) ×155(H) × 93(D) Refer to dimensions for details.                                                     |
| Mass                          | Approx. 0.4kg                                                                                              |

# (2) Performance specification

| Items                | Specifications                                                                           |  |  |
|----------------------|------------------------------------------------------------------------------------------|--|--|
| No. of input sensors | 2-axis                                                                                   |  |  |
|                      | - Data display (7-segment, 4-digit of LED + sign):                                       |  |  |
|                      | Setting value                                                                            |  |  |
| Diaplay description  | Tension data (A-axis, B-axis, A+B axes)                                                  |  |  |
| Display description  | Tension peak HOLD data (A-axis, B-axis, A+B axes)                                        |  |  |
|                      | Sensor data (A-axis, B-axis)                                                             |  |  |
|                      | - State display: error, mode, select No.                                                 |  |  |
| Colibration          | Zero preset                                                                              |  |  |
| Calibration          | Calibrating with the reference weight                                                    |  |  |
| Load direction       | + (Plus direction) or - (Minus direction) (Setting by the parameter)                     |  |  |
| Load rating          | 0.001~9999.999 (Setting by the parameter)                                                |  |  |
| Error detection      | Amplifier error, Internal power error, memory error, sensor disconnected error           |  |  |
| Analog filter        | 12Hz                                                                                     |  |  |
| Sampling interval    | 0.2 to 20ms (The multiple numbers of 0.2ms is set by the parameter.)                     |  |  |
| Data filter          | Moving average of 2 to 1000 data (The number of moving average is set by the parameter.) |  |  |
| Applicable standard  | CE Marking (EMC directive)                                                               |  |  |

### (3) Analog output specification

| Items               | Specifications                               |                                            |  |
|---------------------|----------------------------------------------|--------------------------------------------|--|
| Output range        | 0 to +10VDC                                  | 4 to 20mADC                                |  |
| Output signal       | 2 po                                         | ints                                       |  |
|                     | Select one of following signals; A-axis, B-a | xis, or A+B-axis by the parameter setting. |  |
| Isolation format    | Photo-coupler isolation (No iso              | lation between output signals)             |  |
|                     | Approx. 0.17mV                               | Approx.0.27µA                              |  |
| Oulput resolution   | (0 to +10V / Approx.60000 divisions)         | (4 to 20mA / Approx.60000 divisions)       |  |
| Output load         | 10kO or more                                 | 0 to 510Ω                                  |  |
| resistance          |                                              | Recommendation value: $250\Omega$          |  |
| Output impedance    | Approx.30Ω                                   | -                                          |  |
| External connection | Terminal bloc                                | k connection                               |  |
| Update cycle        | 0.2r                                         | ms                                         |  |
| Output circuit      |                                              |                                            |  |

### (4)Digital output specification

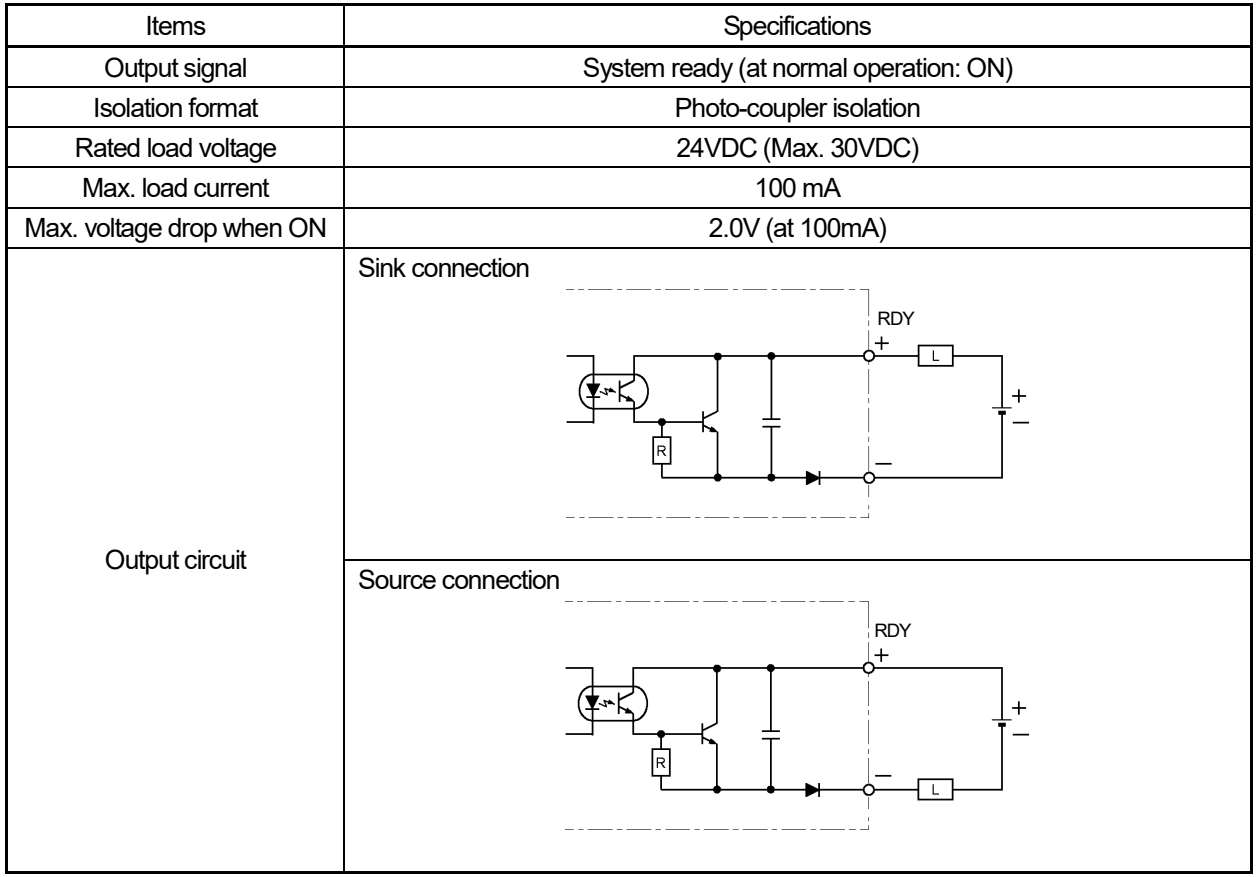

### 3-2. Tension Sensor

| lte                                  | ems                               | Specifications                                                                                                    |                       |                                                                                      |                |                            |             |                                       |               |               |               |
|--------------------------------------|-----------------------------------|----------------------------------------------------------------------------------------------------|-----------------------|--------------------------------------------------------------------------------------|----------------|----------------------------|-------------|---------------------------------------|---------------|---------------|---------------|
| Senso                                | or model                          | TMS- [*1] [*2] [*3] [*4]                                                                                                   |                       |                                                                                      |                |                            |             |                                       |               |               |               |
| ]<br>M                               | *1]<br>odel                       | ST002                                                                                                    | SS005                 | S02                                                                                  | S05            | A10                        | A20         | A50                                   | B100          | B200          | B300          |
| Load rati<br>No                      | ng (N) [kgf]<br>ote 1             | 1.96<br>[0.2]                                                                                                    | 4.9<br>[0.5]          | 19.6<br>[2]                                                                          | 49<br>[5]      | 98<br>[10]                 | 196<br>[20] | 490<br>[50]                           | 980<br>[100]  | 1960<br>[200] | 2940<br>[300] |
| Largest meas<br>[ł<br>No             | surable load (N)<br>‹gf]<br>ote 2 | 2.94<br>[0.3]                                                                                                    | 7.35<br>[0.75]        | 29.4<br>[3]                                                                          | 73.5<br>[7.5]  | 147<br>[15]                | 294<br>[30] | 735<br>[75]                           | 1470<br>[150] | 2940<br>[300] | 4410<br>[450] |
| Allowable<br>load<br>(Multiplying    | Measurement direction             | 20<br>times                                                                                                    | 20<br>times           | 20<br>times                                                                          | 10<br>times    | 20<br>times                | 20<br>times | 10<br>times                           | 10<br>times   | 7.5<br>times  | 5<br>times    |
| factor of load<br>rating)            | Perpendicular direction           | 20<br>times                                                                                                    | 20<br>times           | 20<br>times                                                                          | 10<br>times    | 20<br>times                | 20<br>times | 10<br>times                           | 10<br>times   | 7.5<br>times  | 5<br>times    |
| Dimens                               | ions (mm)                         | 55(W)×46(H)<br>×32(D)                                                                                                    | 65(W)×44(H)<br>×45(D) | 85(W)<br>×5(                                                                         | ×50(H)<br>D(D) | 124(W)×60(H)×64(D) 149(W)× |             | 124(W)×60(H)×64(D) 149(W)×75(H)×79(D) |               | 79(D)         |               |
| Mass/movabl<br>(                     | le section mass<br>kg)            | 0.5 / 0.11<br>Note 5                                                                                                    | 0.75 / 0.25<br>Note 5 | 2.0                                                                                  | / 0.5          | 3.1/1.4 5.5/2.6            |             |                                       |               |               |               |
| Rated loa                            | ad distortion                     | Approx. 0.02mm                                                                                                    |                       |                                                                                      |                |                            |             |                                       |               |               |               |
| Linear                               | rity error                        | ±1%                                                                                                    |                       |                                                                                      |                |                            |             |                                       |               |               |               |
| Vibration<br>No                      | resistance<br>ote 3               | 2×10 <sup>2</sup> m/s <sup>2</sup> (20G)                                                                                   |                       |                                                                                      |                |                            |             |                                       |               |               |               |
| Shock r<br>No                        | resistance<br>ote 3               | 1×10 <sup>3</sup> m/s <sup>2</sup> (100G)                                                                                  |                       |                                                                                      |                |                            |             |                                       |               |               |               |
| [<br>Sens                            | *2]<br>or type                    | А                                                                                                    | A B                   |                                                                                      | С              |                            | L           |                                       | М             | I             | N             |
| Ambient                              | Operating                         | -10 to +60                                                                                                    | )°C   -10 to          | +120°C                                                                               | -10 to +       | 150°C -                    | -10 to +60  | °C –10                                | ) to +120°C   | -10 to        | +150°C        |
| temperatur<br>Note 4                 | re<br>Storage                     | —30 to +90                                                                                                    | 0°C   −30 to          | +120°C                                                                               | —30 to +       | 150°C -                    | -30 to +90  | °C –30                                | ) to +120°C   | ; −30 to      | +150°C        |
| Protection rating                    |                                   |                                                                                                    | IP                    | 40                                                                                   |                |                            |             |                                       | IP67          |               |               |
| [*3]<br>Connector type               |                                   | B: NJW-2012-PM8 (when selecting the sensor type B, C, M, or N)<br>C: R04-PB9M-8.0A (when selecting the sensor type A or L) |                       |                                                                                      |                |                            |             |                                       |               |               |               |
| [*4]<br>Interconnecting cable length |                                   |                                                                                                    |                       | Blank:                                                                               | 2m (stanc      | lard), 5: 5i               | m, 10: 10n  | n, 20: 20m                            | 1             |               |               |
| Max sensor                           | Standard cable                    | 4P-S                                                                                                    |                       |                                                                                      |                |                            | 100m        |                                       |               |               |               |
| cable length                         | Robotic cable                     | 4P-RBT<br>4P-HRT                                                                                                    | (The ma               | (The maximum total length of the interconnecting cable and extension cable is 100m.) |                |                            |             |                                       |               |               |               |

### Notes

1: Load rating for one sensor unit.

2: The "largest measurable load" refers to the measurable limit over the load rating.

3: The vibration and shock resistance is indicated by the numeric value when testing the sensing part of the internal sensor.

4: The ambient operating temperature of the connector is in the range between -25 and  $+85^{\circ}$ C.

5: ST002 and SS005 must be installed horizontally.

The sensor cannot detect the tension correctly if it is installed vertically or with leaning.

### • Tension sensor code

TMS-[\*1] [\*2] [\*3] [\*4]

\*1: Model (Load rating)

ST002, SS005, S02, S05, A10, A20, A50, B100, B200, B300

\*2: Sensor type

- A: Standard B: Heat-resistant C: Special with heat-resistant
- L: Standard with water-resistant M: Heat-resistant and water-resistant
- N: Special with heat-resistant and water-resistant

\*3: Connector type

- B: NJW-2012-PM8 (when selecting the sensor type B, C, M, or N)
- C: R04-PB9M-8.0A (when selecting the sensor type A or L)
- \*4: Interconnecting cable length Blank: 2m (standard), 5: 5m, 10: 10m, 20: 20m

### 3-3. Extension Sensor Cable

| Items             | Specifications          |                                 |                              |  |  |
|-------------------|-------------------------|---------------------------------|------------------------------|--|--|
| Model code        | 4P-S                    | 4P-RBT                          | 4P-HRT                       |  |  |
| Cable type        | Standard cable          | Robotic cable                   | Heat-resistant robotic cable |  |  |
| Diameter          | φ8                      |                                 |                              |  |  |
| Ambient operating | —5 to                   | 0 to +150°C                     |                              |  |  |
| temperature       | 510                     |                                 |                              |  |  |
| Insulator         | Irradiated cross linked | d cross linked                  |                              |  |  |
|                   | formed polyethylene     |                                 |                              |  |  |
| Sheath            | Polyvinyl chl           | oride mixture                   | Fluoro-rubber                |  |  |
| Color of sheath   | Gray                    | ack                             |                              |  |  |
| Advantage         | _                       | Superior flexibility; ideal for | Heat treatment and flexible; |  |  |
| Advantage         |                         | moving place                    | ideal for moving place       |  |  |

# 4. DIMENSIONS

### 4-1. Tension Amplifier

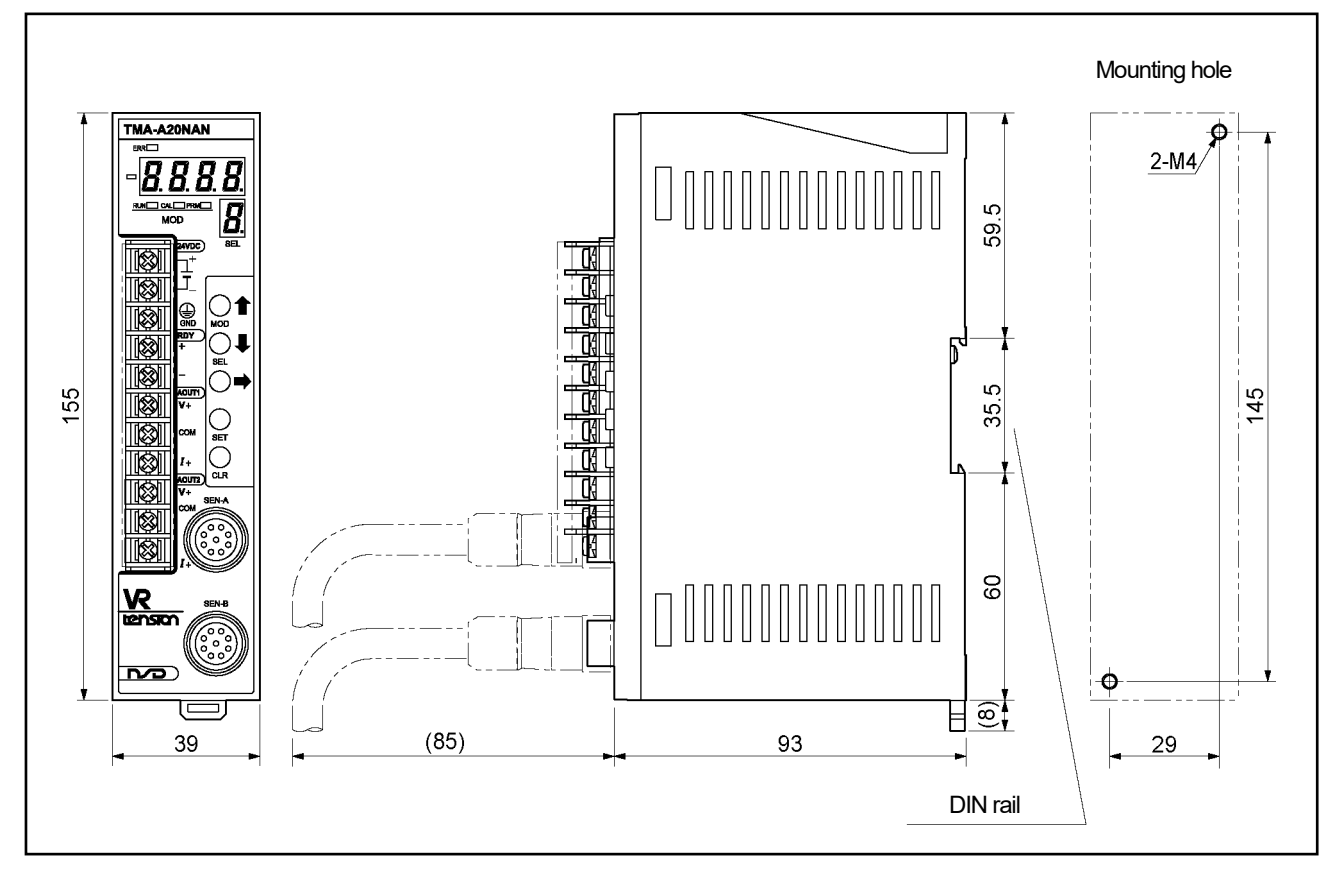

### 4-2. Tension Sensor

### (1) TMS-ST (sensor type: A, L)

Units: mm

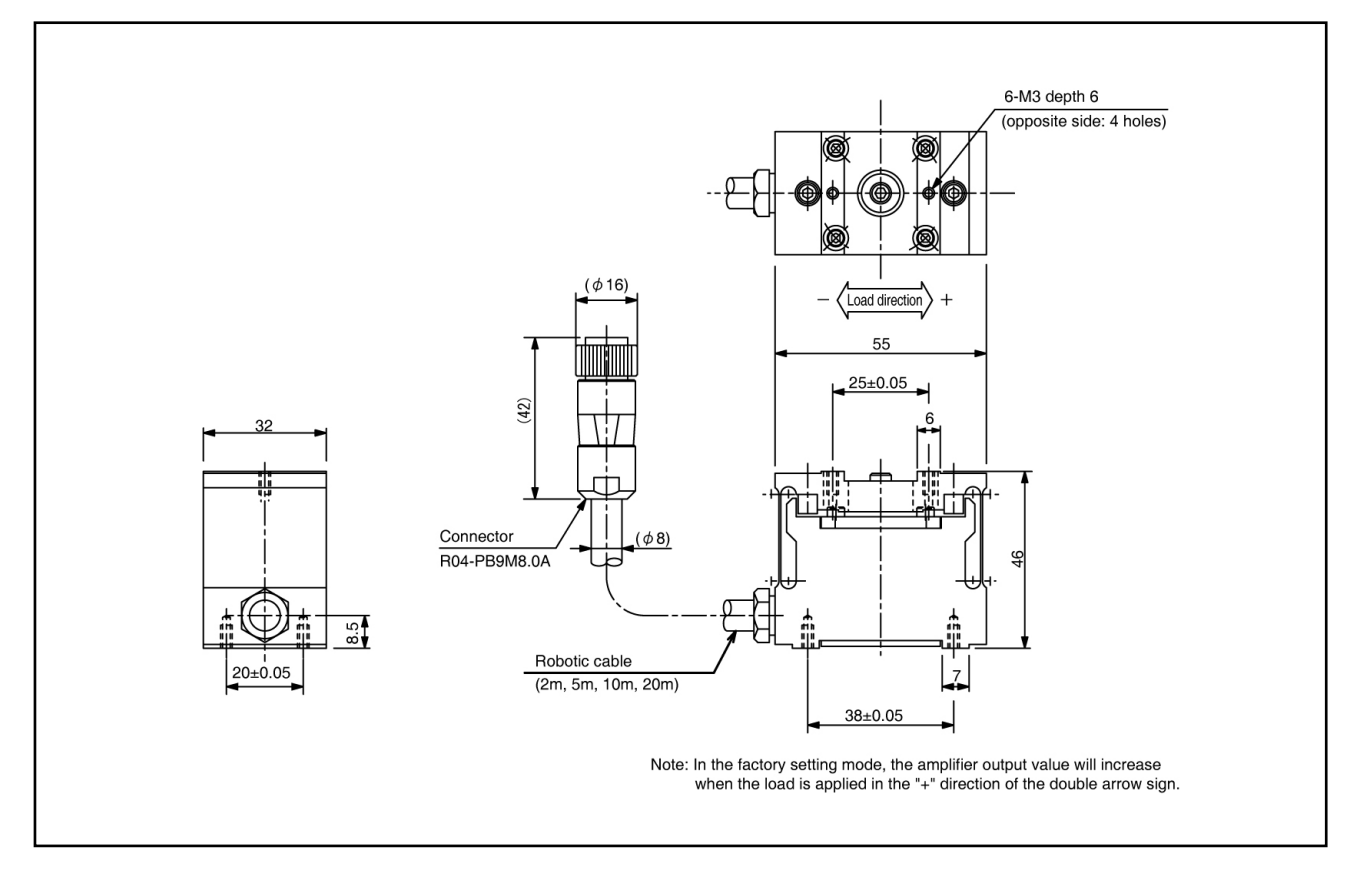

(2) TMS-ST (sensor type: B, C, M, N)

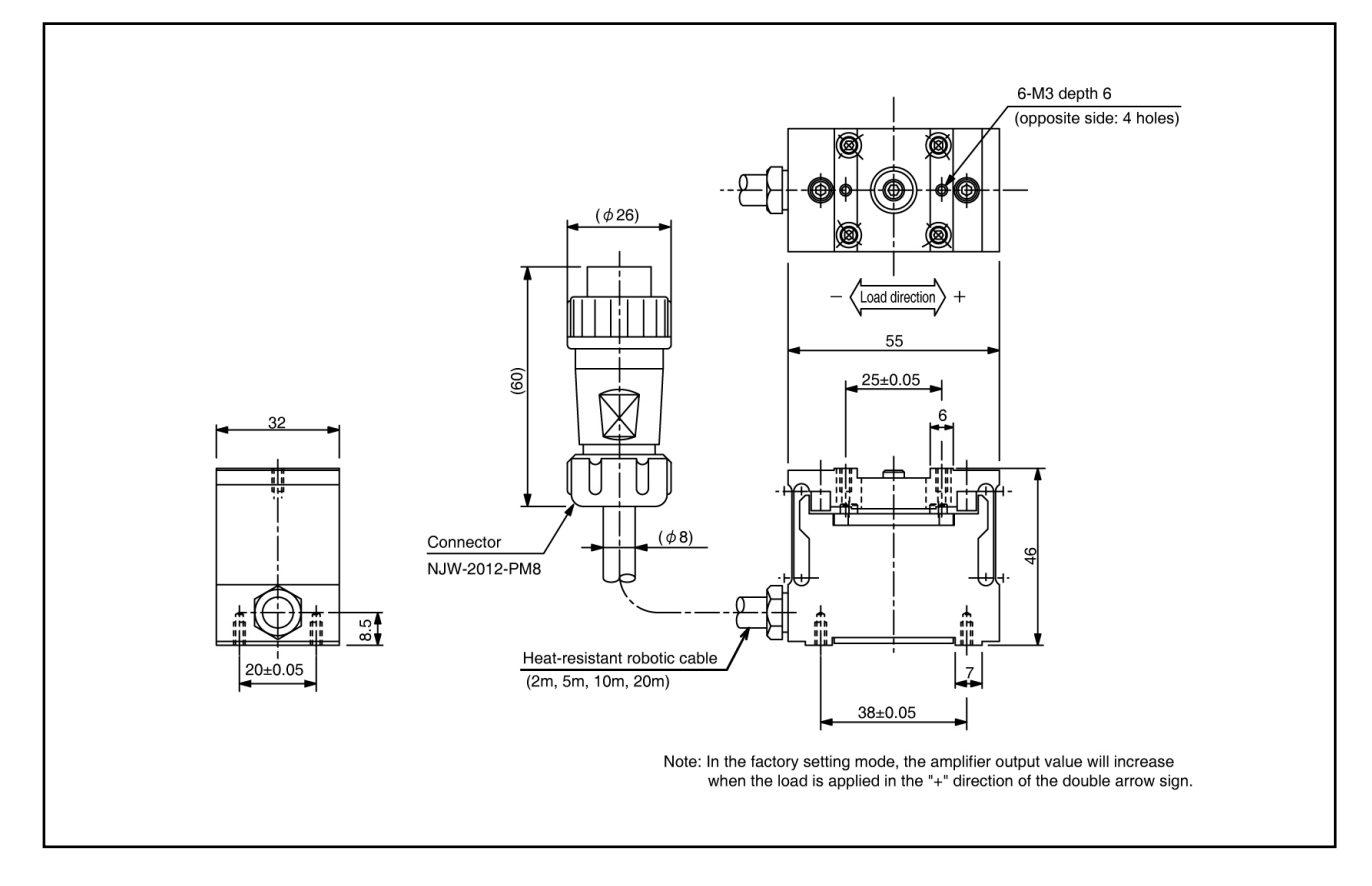

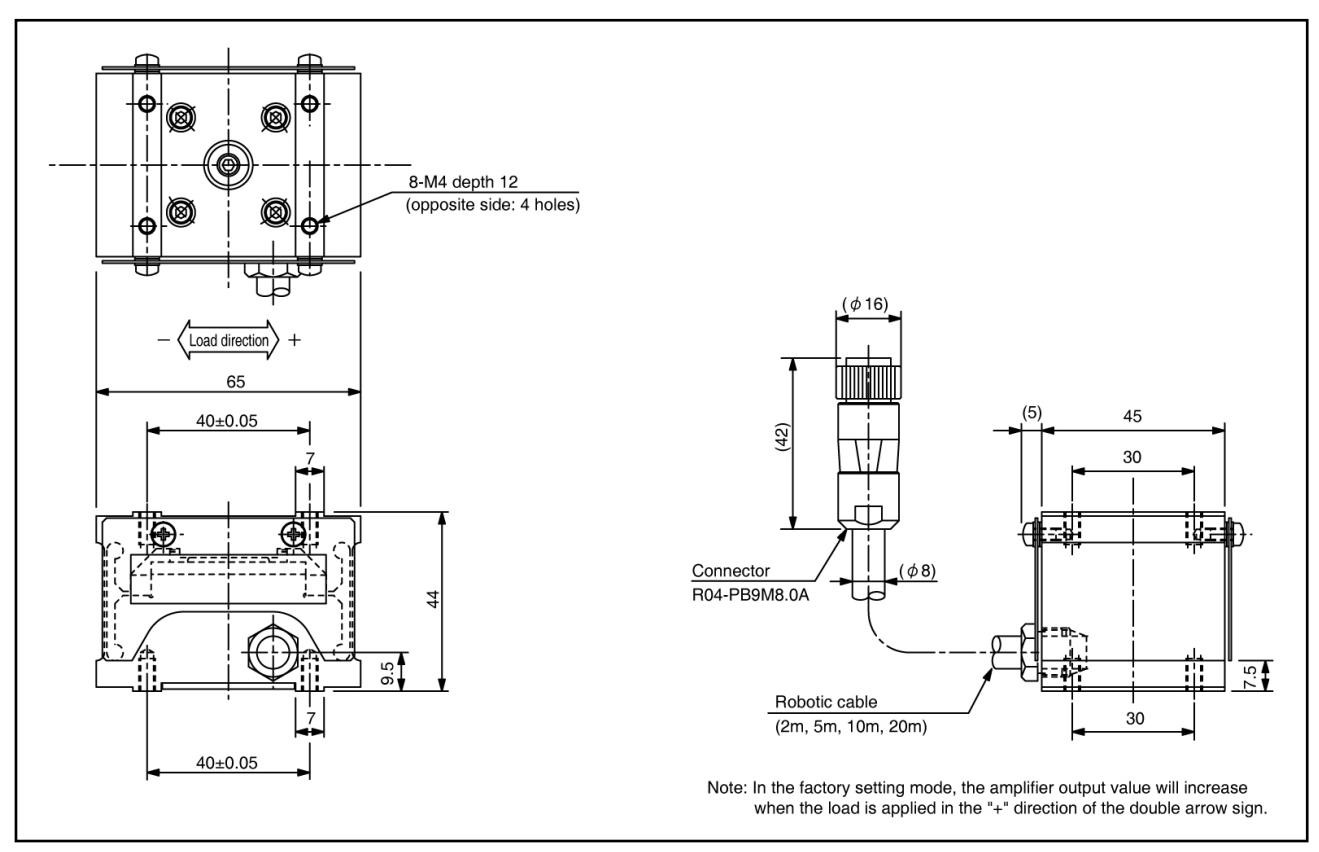

(4) TMS-SS (sensor type: B, C, M, N)

Units: mm

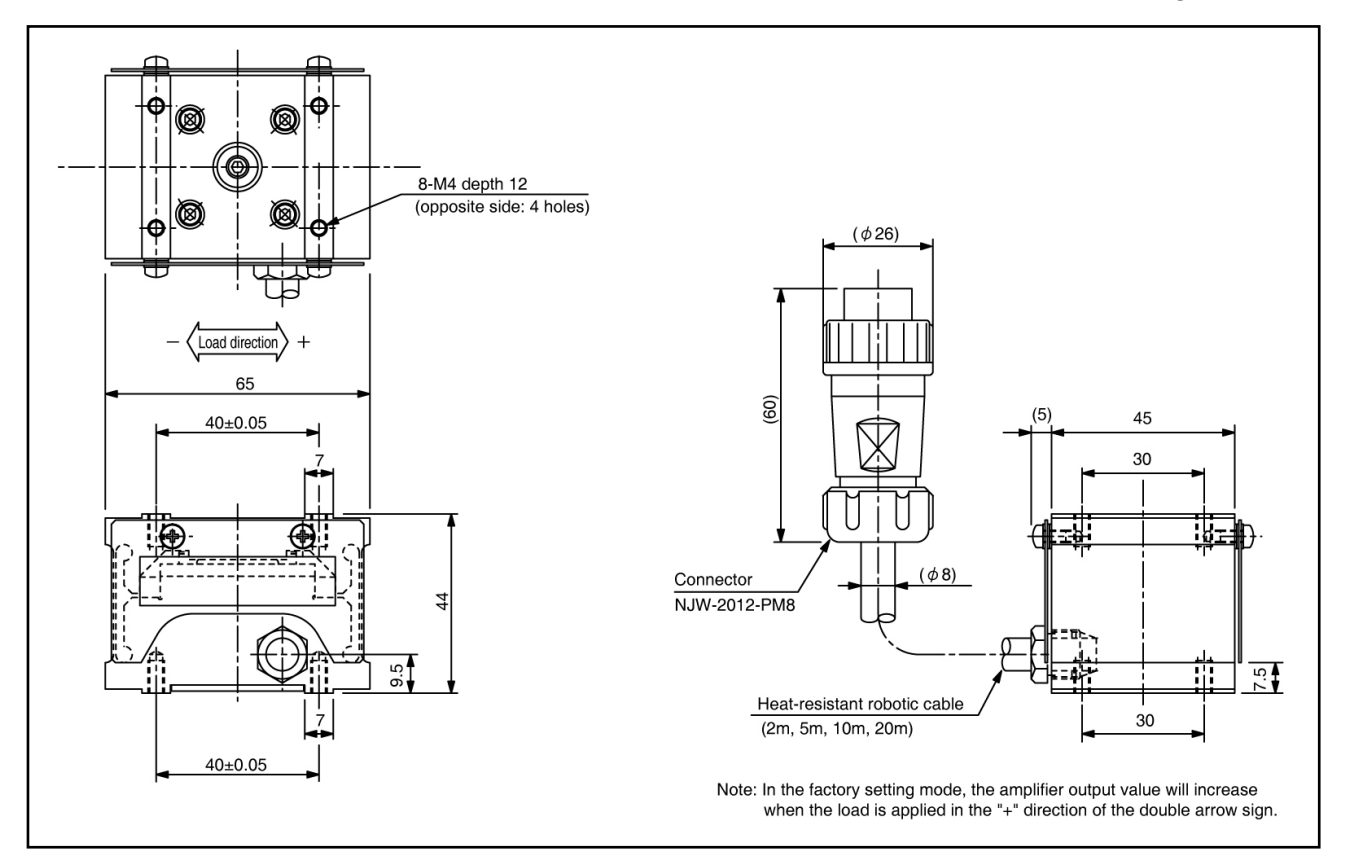

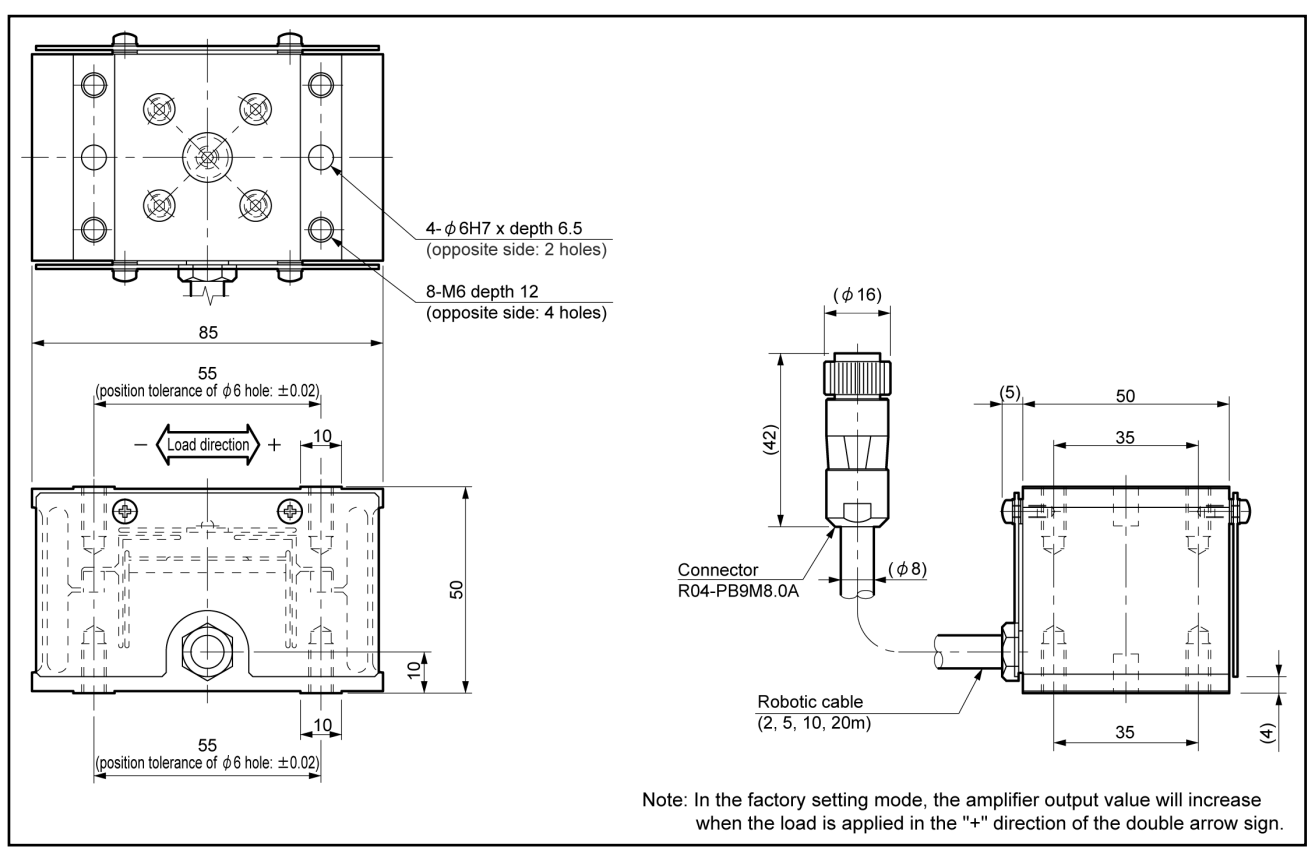

(6) TMS-S (sensor type: B, C, M, N)

Units: mm

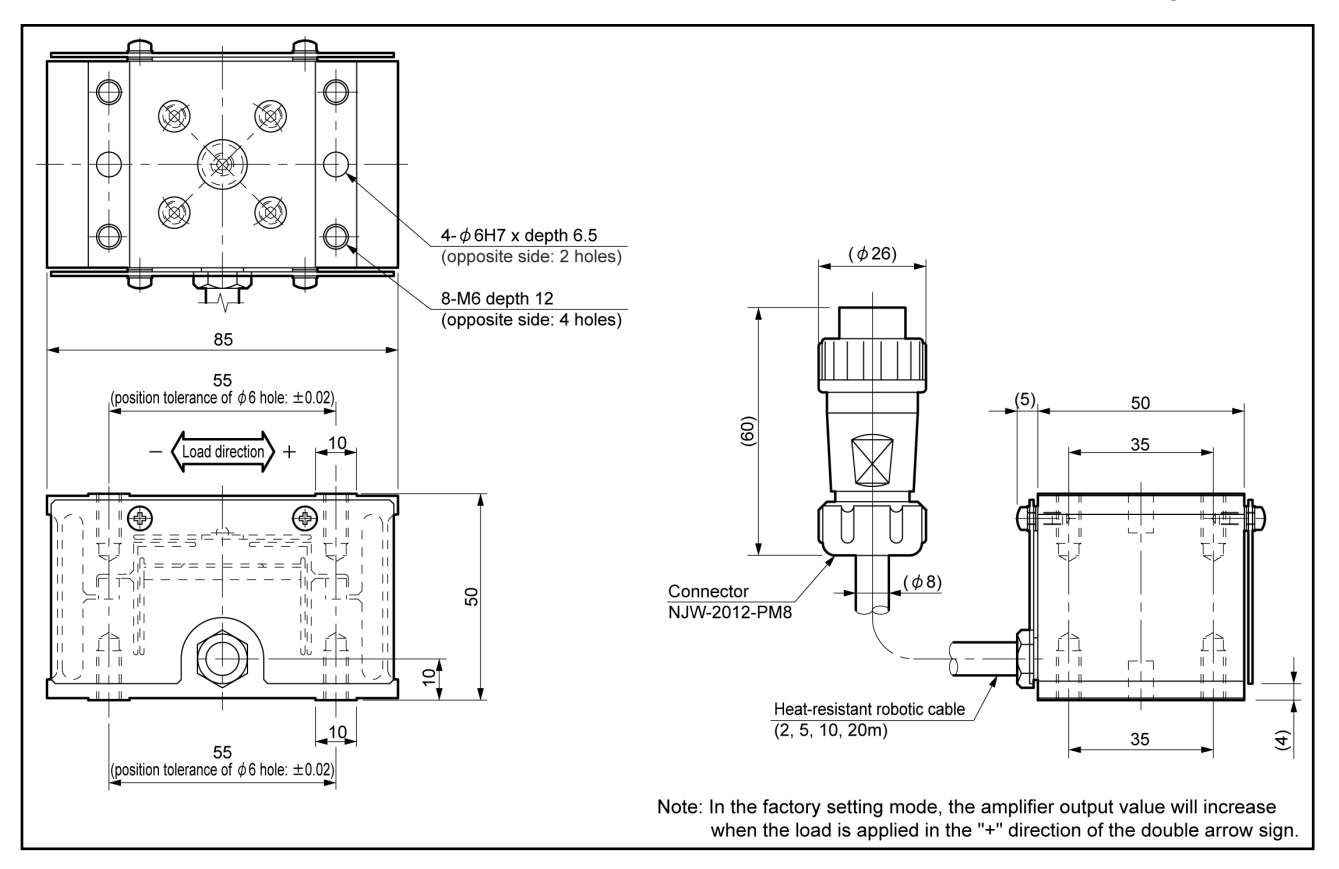

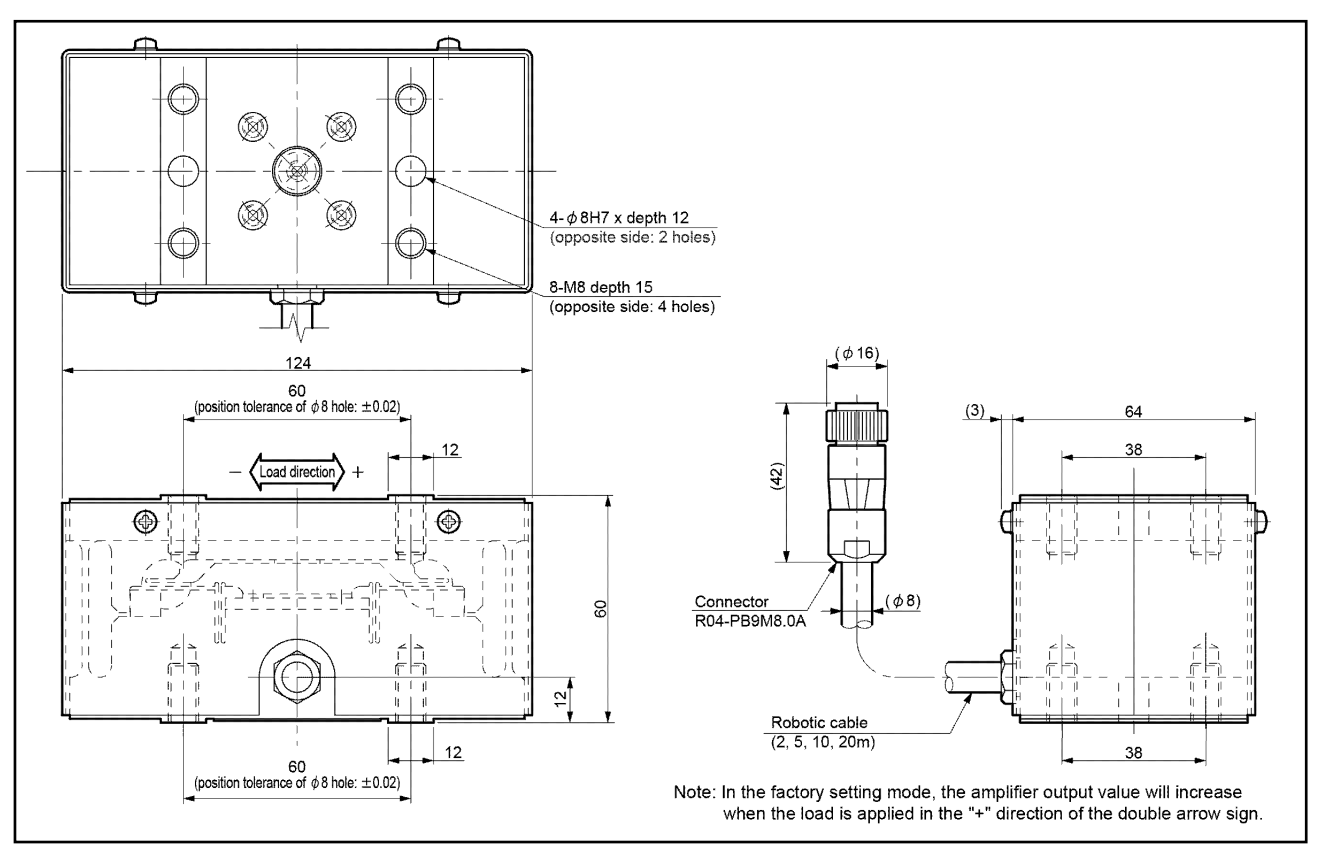

(8) TMS-A (sensor type: B, C, M, N)

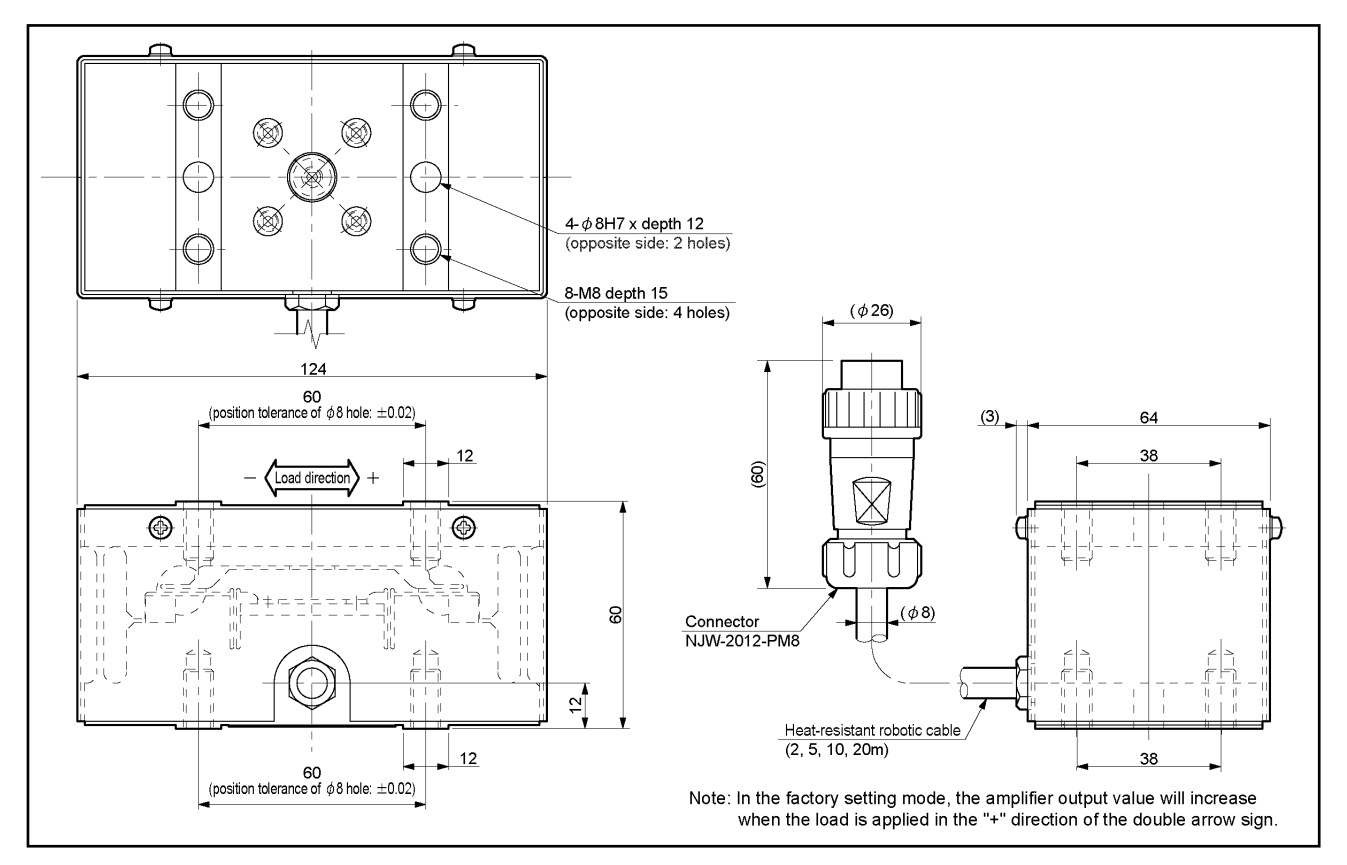

Units: mm

Units: mm

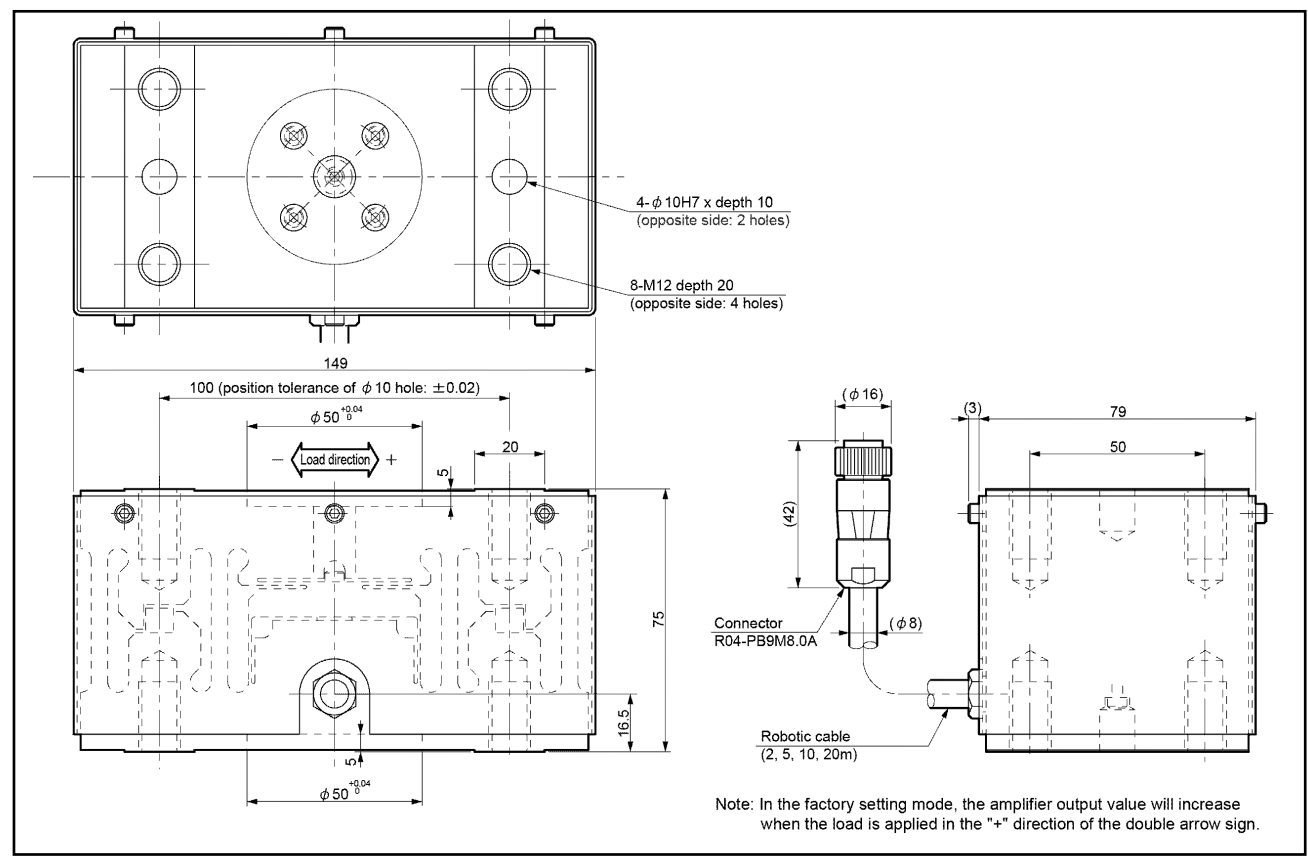

(10) TMS-B (sensor type: B, C, M, N)

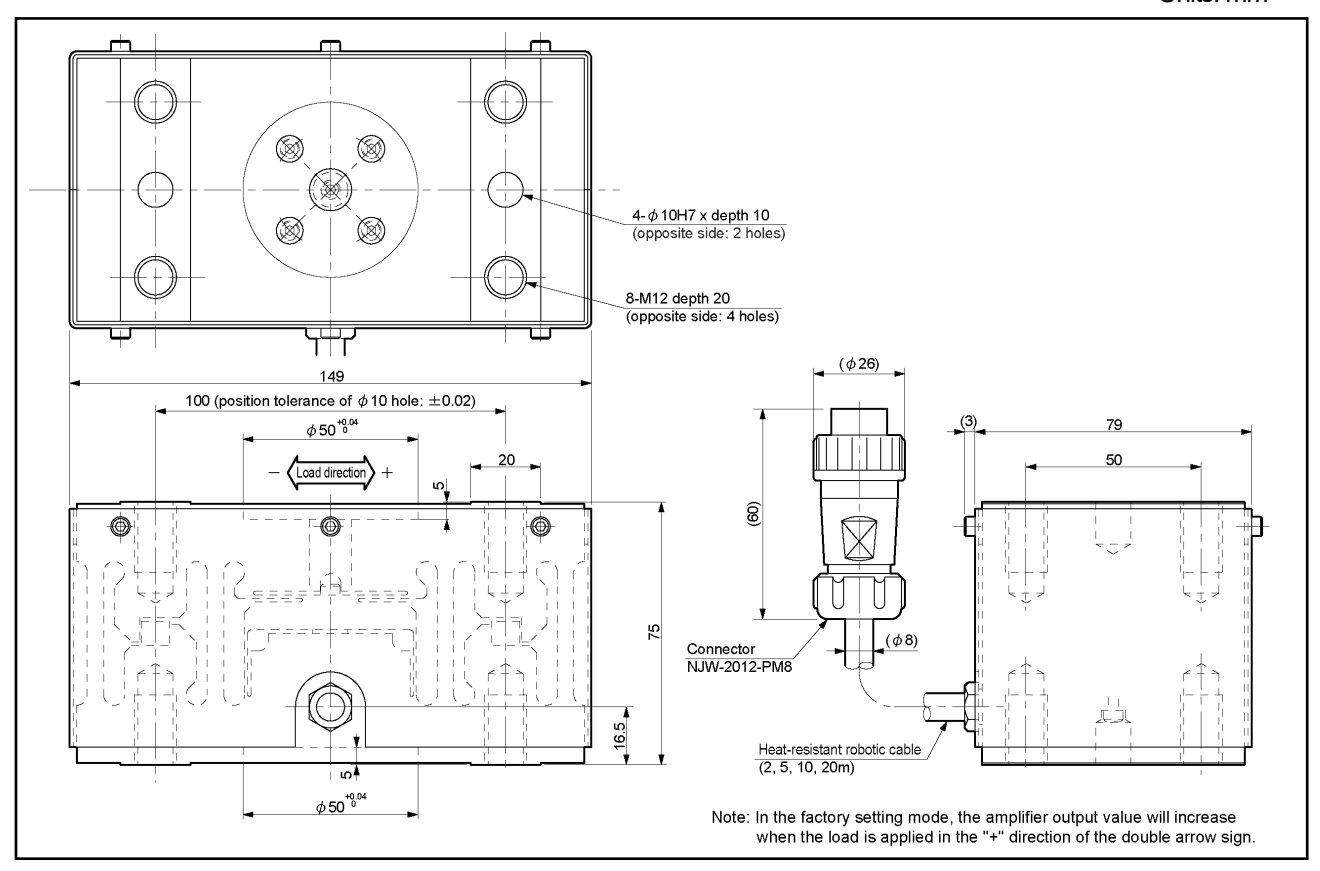

### (1) 4P-S-0102-[L] / 4P-RBT-0102-[L]

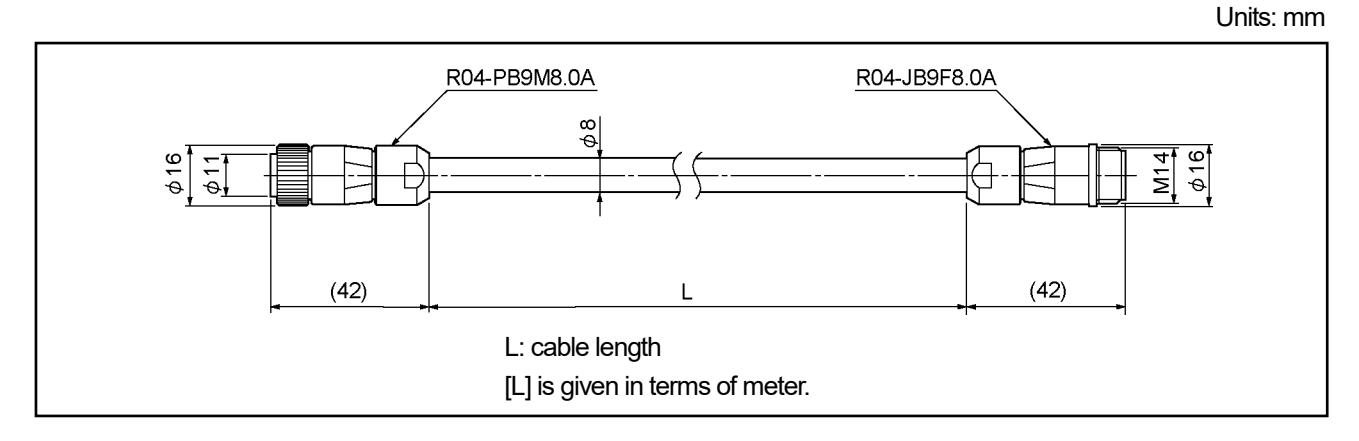

### (2) 4P-S-0144-[L] / 4P-RBT-0144-[L]

Units: mm

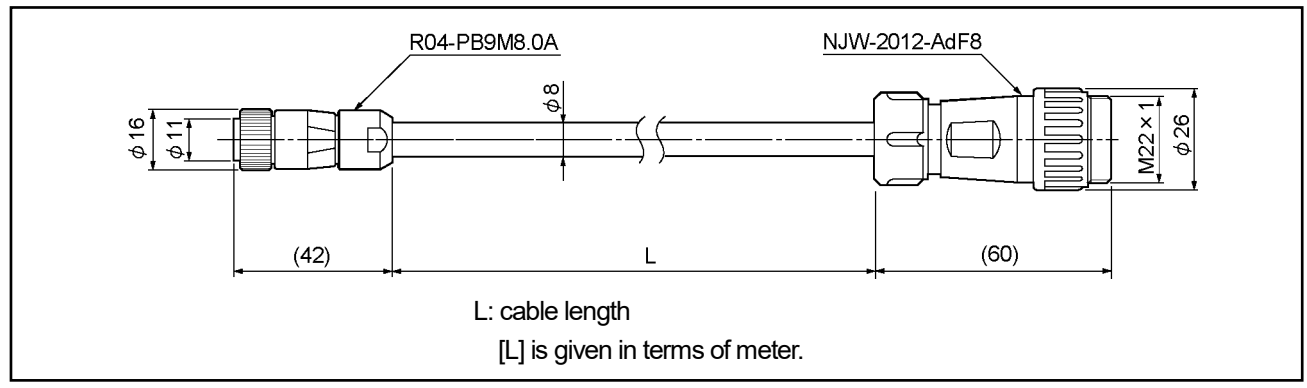

### (3) 4P-S-4344-[L] / 4P-RBT-4344-[L] / 4P-HRT-4344-[L]

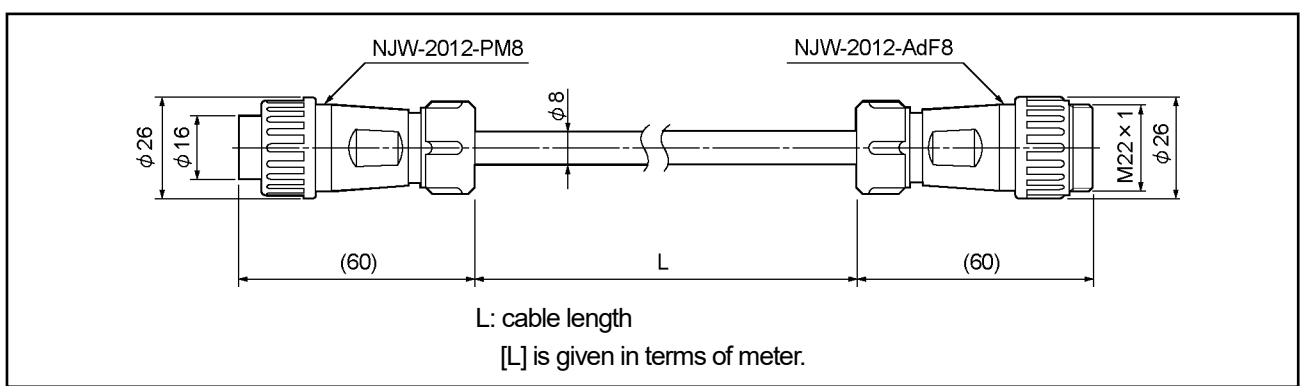

# **5. CHECKING THE CONTENTS OF THE SHIPPING CASE**

Open the packing case, and verify that all items are present. When extension sensor cables are ordered, they are packed separately.

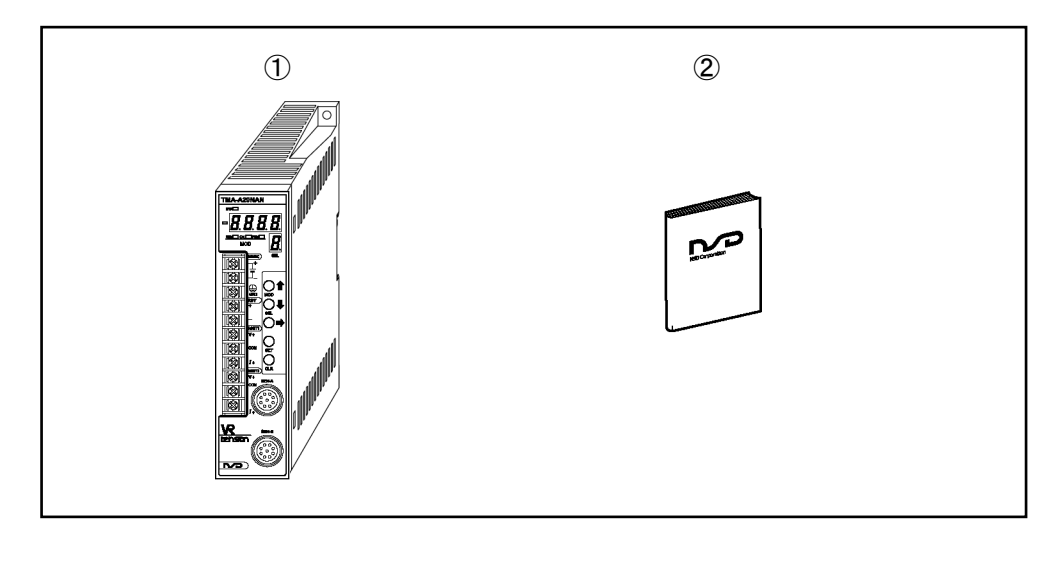

# 6. INSTALLATION

### 6-1. Tension Amplifier Installation

When installing the tension amplifier, the following conditions and precautions should be observed.

### -Installation Site

- (1) Avoid sites where the unit is exposed to direct sunlight.
- (2) The ambient temperature should never exceed a 0 to 55°C range.
- (3) The ambient humidity should never exceed a 30 to 90% RH range.
- (4) Do not install the unit in areas where condensation is likely to occur (high humidity with extreme temperature changes).
- (5) Avoid sites where dust is excessive.
- (6) Do not install in areas with an excessive amount of salt and/or metal chips.
- (7) Do not install in areas where flammable and / or corrosive gases are present.
- (8) Avoid areas where splashing water, oil or chemicals are likely to occur.
- (9) Avoid areas where vibration and shocks are excessive.

### -Installation cautions

- (1) Install inside the control cabinet.
- (2) Install in a vertical direction so that the characters are visible.
- (3) If a DIN rail mounting format is used, insert until the latch mechanism catches with an audible click. Secure between end plates at both sides.
- (4) In high vibration areas, secure tightly with 2 M4 screws.
- (5) Install as far from high voltage lines and power lines as possible in order to minimize noise influences.
- (6) Allow 85mm or more space at the tension amplifier's front side for plugging in and unplugging the connector.
- (7) Peripheral components should be arranged so as not to obstruct tension amplifier installation, removal, and connector plugging/unplugging.

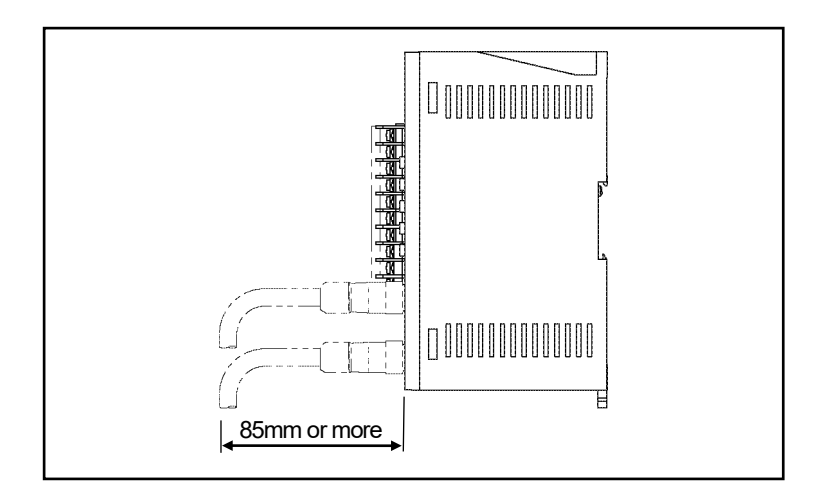

### 6-2. Connection between the Tension Amplifier and Sensor

### • Wiring Precautions

(1)The tension sensor is equipped with an interconnecting cable.If the length of the interconnecting cable is not enough, use the dedicated extension sensor cable.

- (2) The sensor cable should be clamped as shown in the right figure in order to prevent excessive tension from being applied to the cable connectors.
- (3) The sensor cable should be located at least 300mm away from power and other lines which generate a high level of electrical noise.

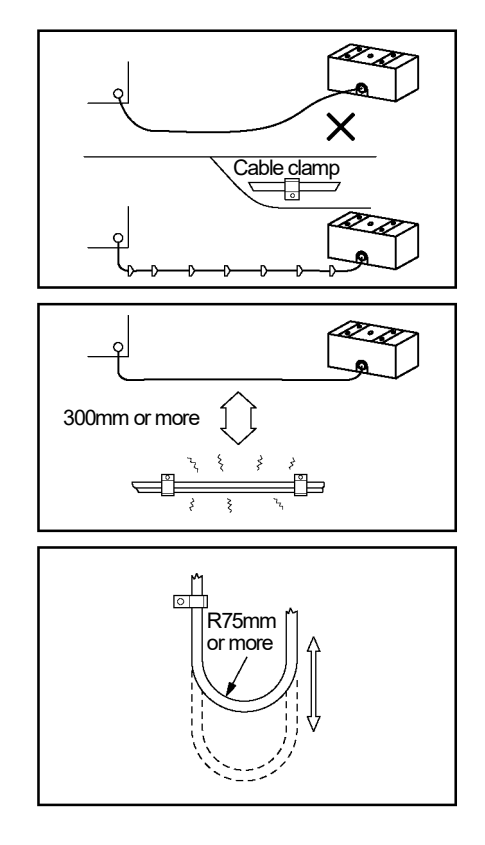

(4) If the cable is moved under the state of bending like a horseshoe, a robotic cable should be used. The bend radius should never be less than 75mm.

### 6-3. Connection between the Tension Amplifier and External Device

Connect the external device to the terminal block (M3 size) on the front side of the tension amplifier.

| Name              |     | Function                                           |
|-------------------|-----|----------------------------------------------------|
| 241/00            | +   | Positive terminal for the power supply             |
| 24000             | -   | Negative terminal for the power supply             |
| GND               |     | Grounding terminal                                 |
| PDV               | +   | Positive terminal for the system ready output      |
| RUT               | _   | Negative terminal for the system ready output      |
|                   | V+  | Positive terminal for the voltage output           |
| AOUTT             | COM | Common (negative) terminal for the analog output 1 |
| (Analog output T) | /+  | Positive terminal for the current output           |
|                   | V+  | Positive terminal for the voltage output           |
| AUUIZ             | COM | Common (negative) terminal for the analog output 2 |
|                   | /+  | Positive terminal for the current output           |

### (1) Terminal block name and function

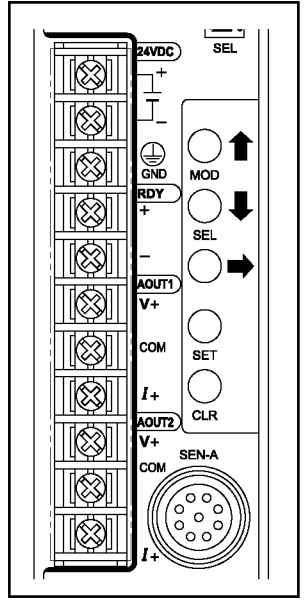

### (2) Wiring

- Twist the power cable for preventing noises.
- The power cable should be as thick as possible to minimize voltage drops.

### (3) Crimping terminal

- Use M3 size crimp lug terminal. Recommended: R 1.25-3 (manufactured by NICHIFU Co.,Ltd. )
- The terminal block tightening torque is 0.6N·m (5.1Lb·ln).
- After the connection, a terminal block cover should be placed to ensure safety.

### (4) Power supply

- The power supply should be isolated from the commercial power supply.

- Choose the power supply capacity which is more than twice the power consumption of the tension amplifier. The power consumption of the tension amplifier is 10W or less.

### (5) Ground

- The amplifier should be grounded (ground resistance of 100ohm or less) to prevent electrical shocks.

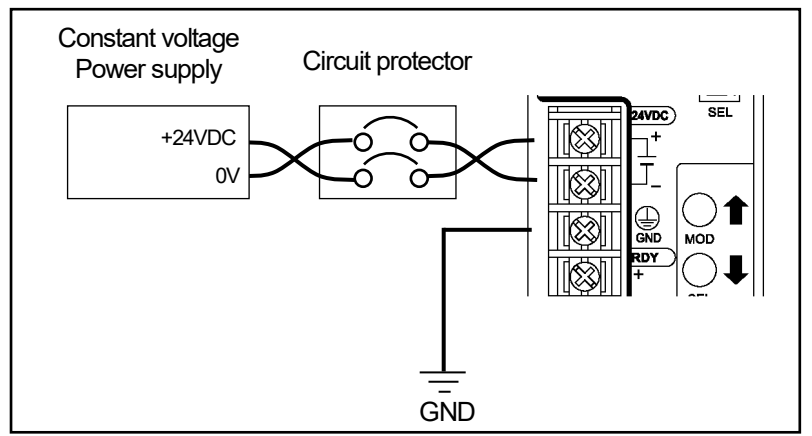

### (6) System ready output

- Both sink and source connection types can use this output. Connect the wiring by referring to "3-1. (4)Digital output specification".

### (7) Analog output

- Connect the wiring depending on the analog output type which would be used.

•Connection when using the voltage output

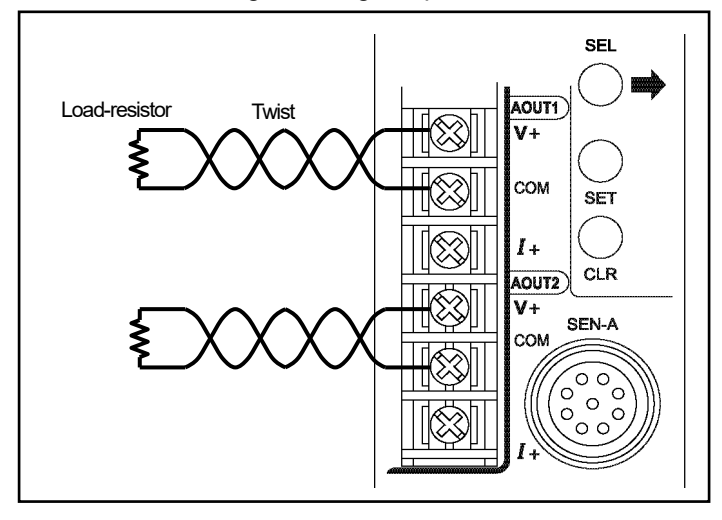

•Connection when using the current output

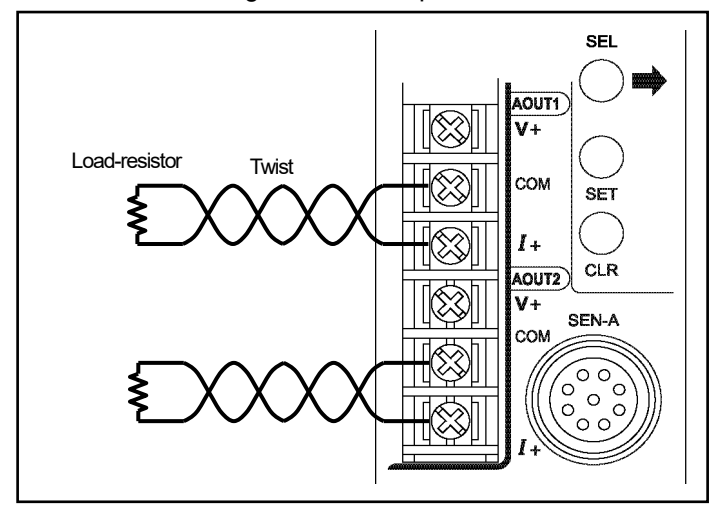

# 7. Operation Flows

### 7-1. Nomenclature

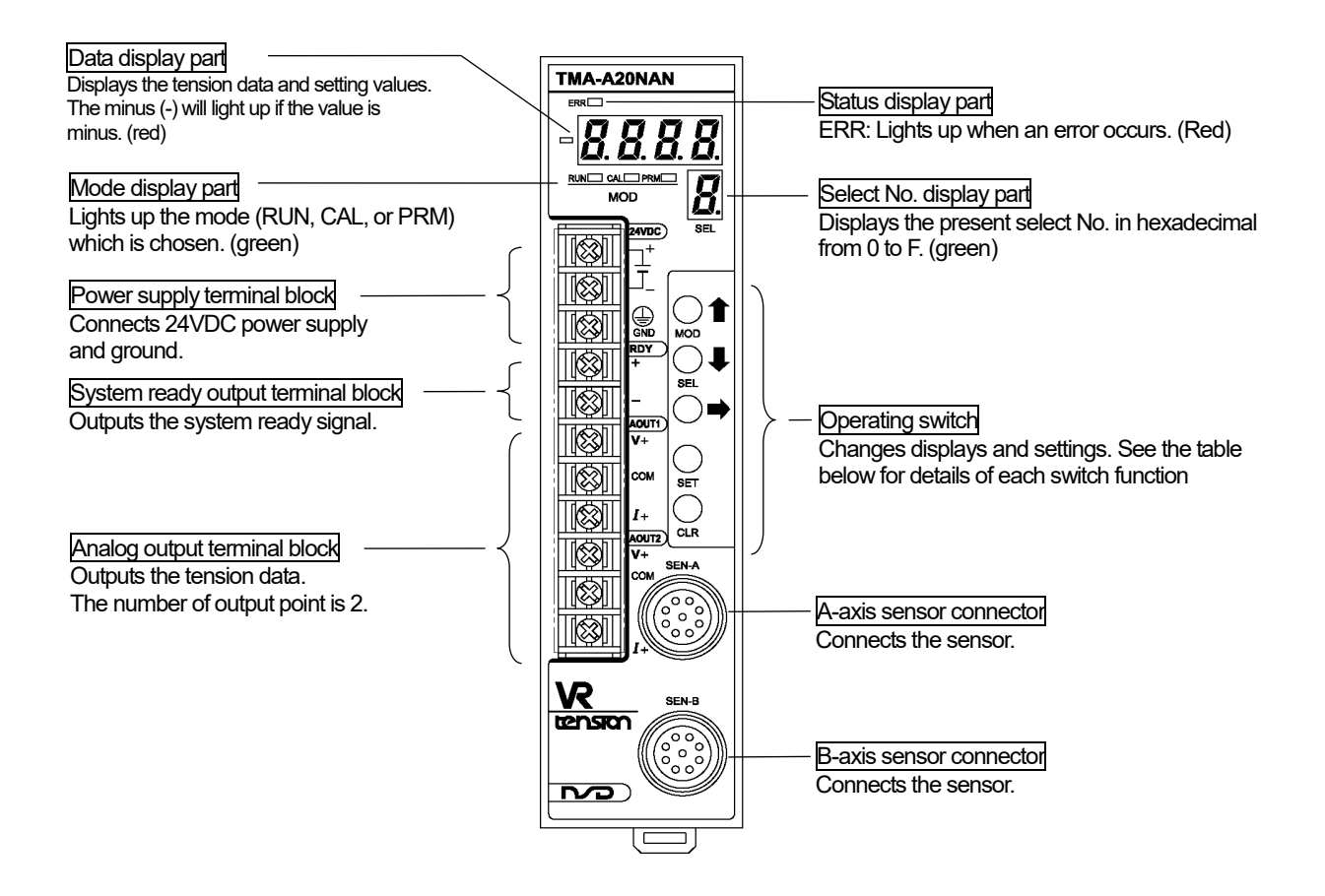

### Operating Switches

| Switch        | Name                  | Function                                                                      |
|---------------|-----------------------|-------------------------------------------------------------------------------|
|               |                       | Selects one of modes from RUN, CAL, or PRM.                                   |
|               |                       | RUN: RunThe tension data is indicated on the data display part.               |
|               | Mode selection/       | CAL: Calibration Calibrates or does the zero preset.                          |
|               | ↑button               | PRM: Parameter Sets the parameter.                                            |
|               |                       |                                                                               |
|               |                       | Makes the numeric value increase when setting the value.                      |
|               |                       | Selects the select No                                                         |
|               | Solant No. colontion/ | A function is allocated to each select No. (Note that the functions differ by |
| SEL/↓         |                       | each mode.)                                                                   |
|               | Tranon                |                                                                               |
|               |                       | Makes the numeric value decrease when setting the value.                      |
|               | hutton                | Scrolls the data display part.                                                |
| $\rightarrow$ |                       | Selects the digit of the setting value during setting.                        |
| <b>CET</b>    | SET button            | Starts the operation such as setting.                                         |
| SET           | SET DULLOT            | Confirm the operation.                                                        |
|               |                       | Cancels the operation.                                                        |
|               |                       | Clears the error.                                                             |

### 7-2. Operation Flows in Different Mode

An operation flowchart is shown below.

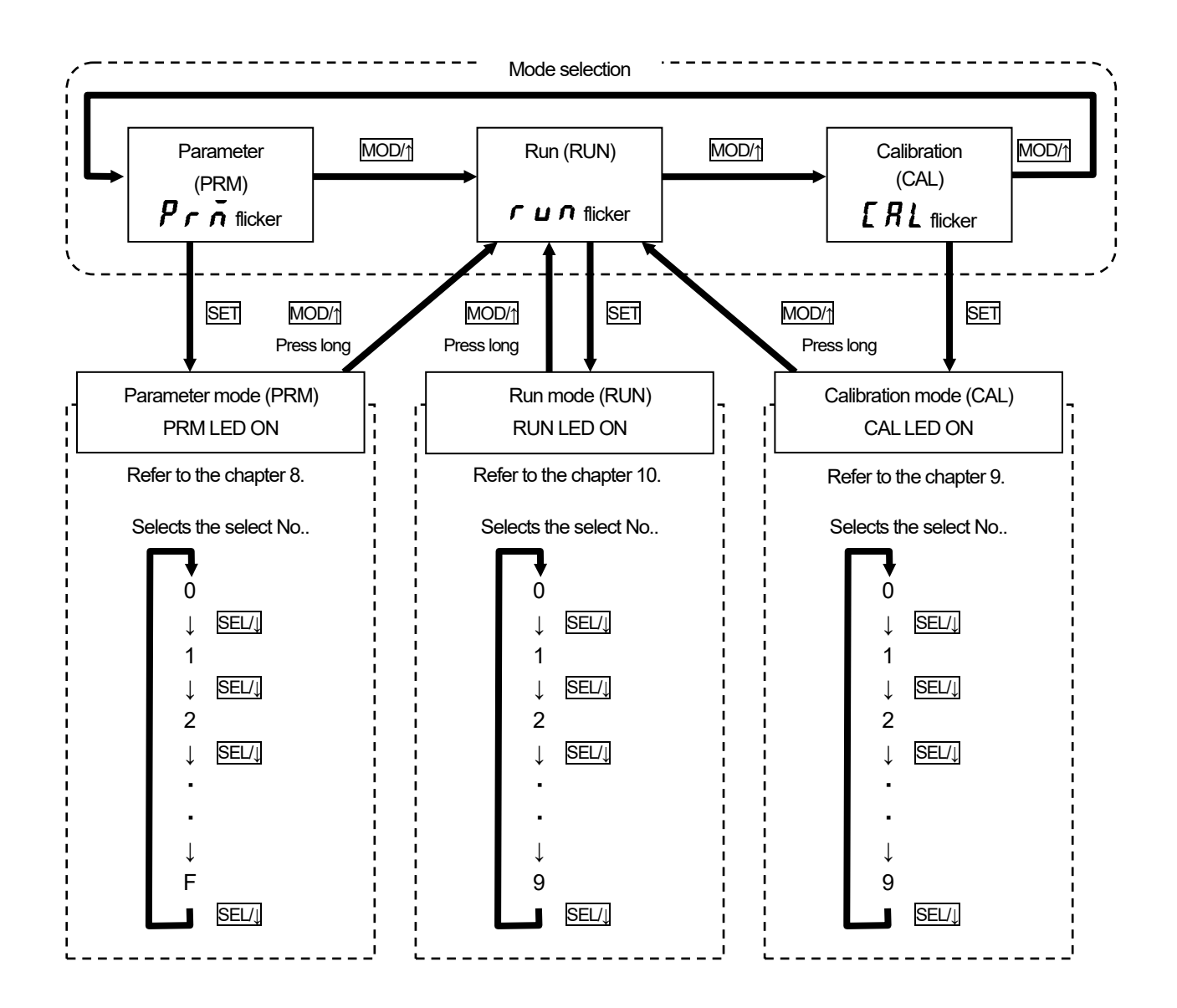

### 7-3. Procedure before the Operation

The following chart shows the steps before starting the tension amplifier operation. Before the tension amplifier can be run, the initial parameter and calibration need to be set in advance.

### (1) Parameter setting

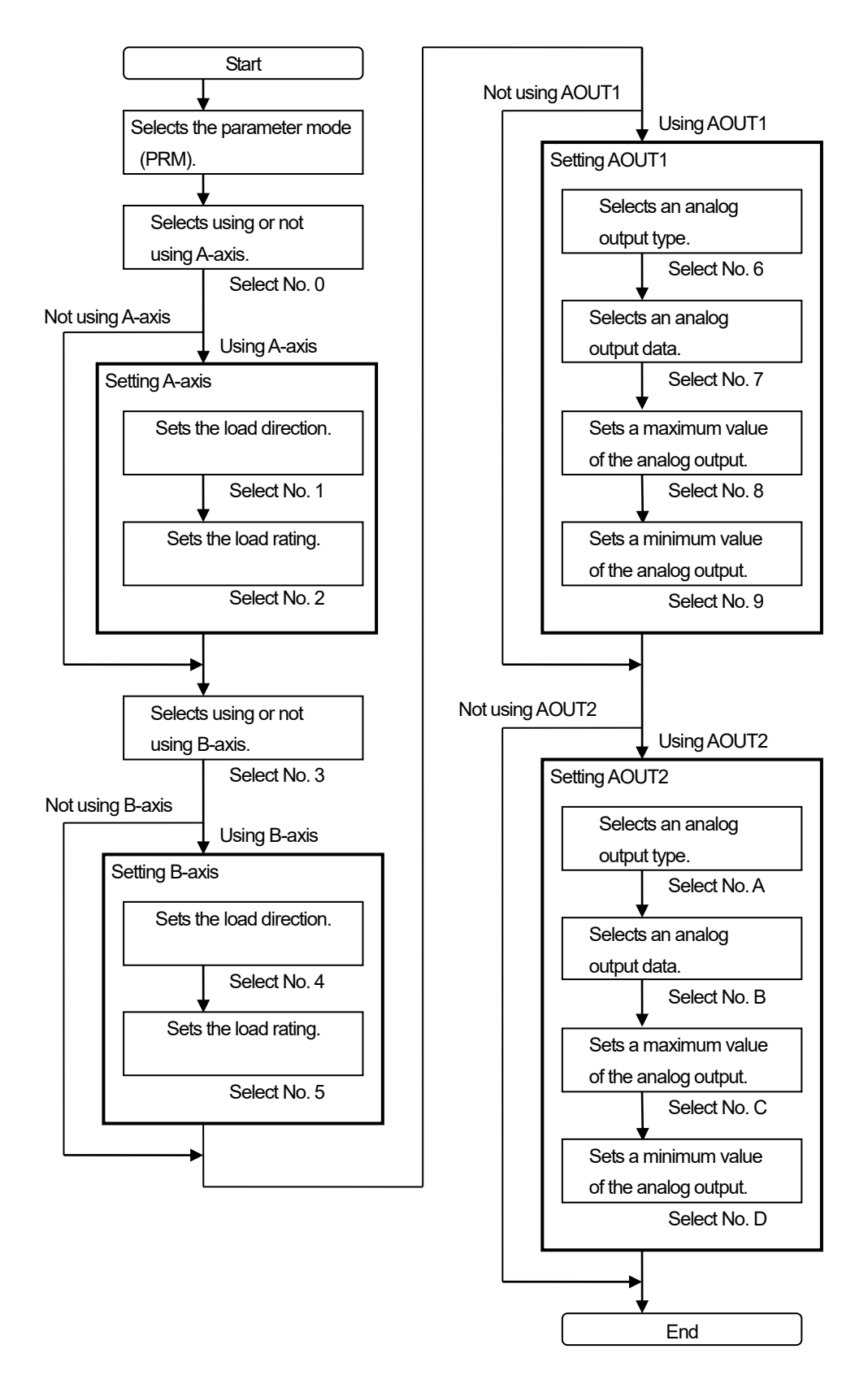

### (2) Calibration

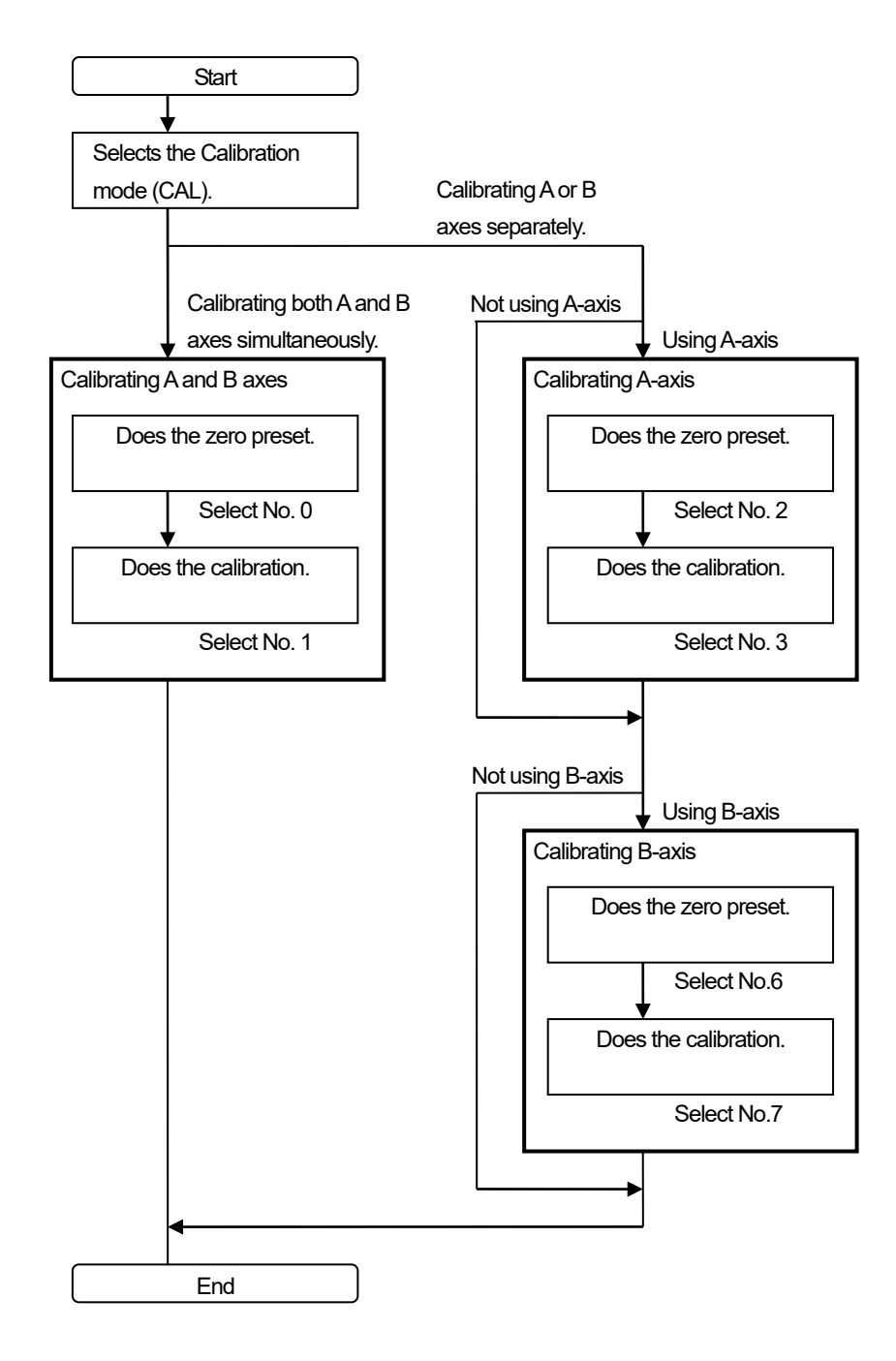

### (3) Running the operation

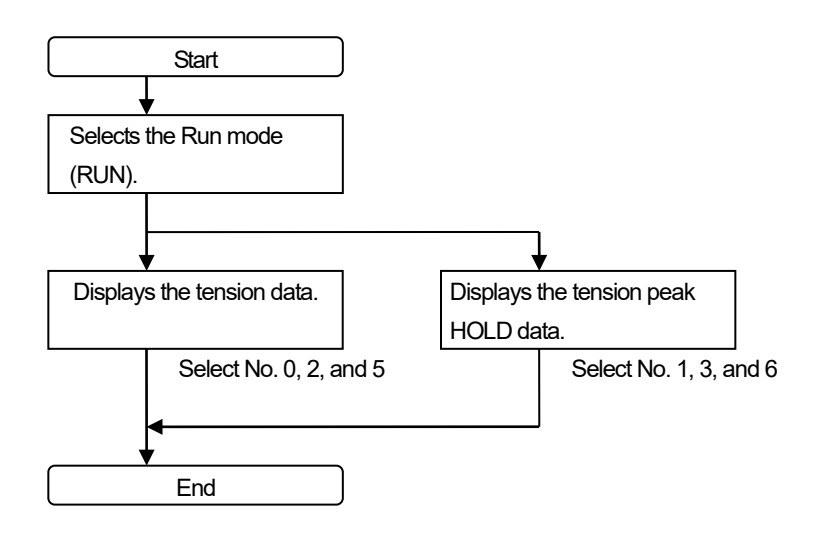

### 7-4. Turns ON the Power Supply

This tension amplifier doesn't have any power supply switch; therefore, please use external switch for turning ON / OFF the power supply.

The tension amplifier starts to operate with previous mode and select No. when turning ON the power supply. The tension amplifier starts to operate with Parameter mode (PRM) and select No. 0 when turning ON the power supply first time after the purchase.

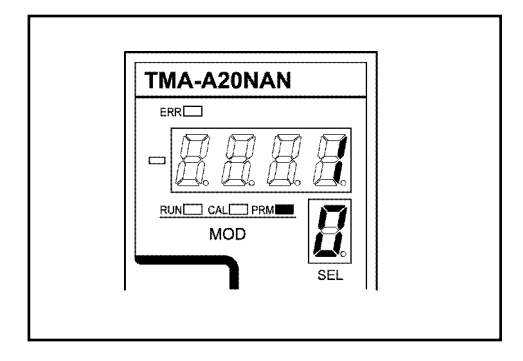

### 7-5. Basic Operation Procedure

### (1) Mode selection method

1 Moves to the mode selection.

Press and hold down the MOD/↑ key (more than 1 second).

The *r*  $\boldsymbol{u}$  *n* flickers on the data display, and the mode is able to select.

(2) Selects the mode.

Press MOD/↑ button. The mode will be changed by pressing the button.

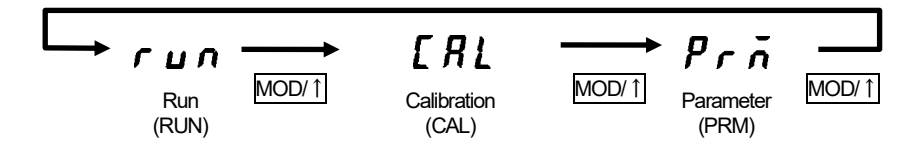

The mode selection is canceled by pressing CLR button

### **3**Confirm the mode

Press the SET key. The mode is now set.

Press <u>SET</u> key. The mode is now confirmed.

### (2) Select No. selection method

Press <u>SEL/</u> button. The select No. increases one by one. Pressing and holding down the button will cause the value to be fast-forwarded.

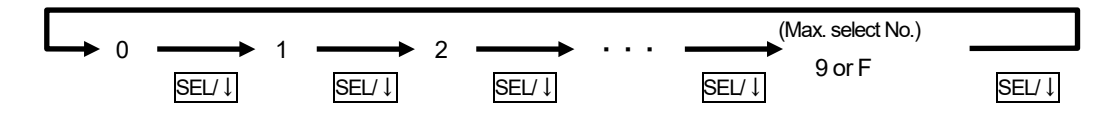

### (3) Numeric value display method

The data display is indicated by 4 digit numbers. If the numeric value is more than 4 digits, the upper 4 digits will be displayed first

Press  $\rightarrow$  button when displaying the lower digits, the digits are scrolled down to see hidden numbers.

In the case of displaying the number "1234.567"

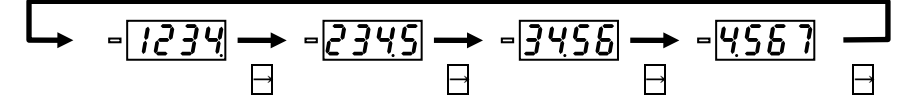

### (4) Numeric value setting method

①Starts the setting.

Press and hold down the <u>SET</u> key (more than 1 second). The highest digit in the setting range flickers.

2)Inputs the setting value.

: Selects the digit of the setting value. The selected digit flickers.

MOD/1: The number of the selected digit is increased by pressing this button. Pressing and holding down the button will cause the value to be fast-forwarded.

SEL/J: The number of the selected digit is decreased by pressing this button. Pressing and holding down the button will cause the value to be fast-forwarded.

The mode selection is canceled by pressing CLR button

3 Confirm the setting value.

Press the SET key. The data display part turns ON.

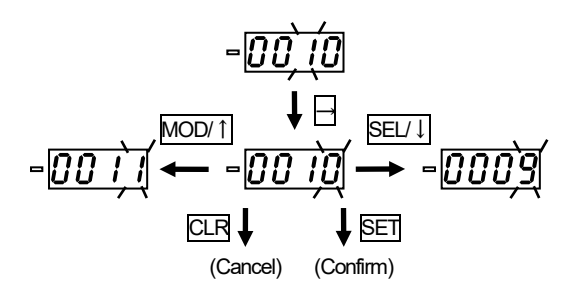

# 8. Parameter setting

The parameter setting is required in advance before running the operation. Refer to "8-1" for the parameter description, and "7-5" for the basic operation procedure.

### 8-1. Parameter List

| Select<br>No | ltem                        |                             | Description                                                                                                    | Setting range                                                                 | Initial<br>value      |        |
|--------------|-----------------------------|-----------------------------|----------------------------------------------------------------------------------------------------|-------------------------------------------------------------------------------|-----------------------|--------|
|              |                             | Used/Unused                 | Sets whether A-axis is used or unused.                                                                                                    | 0: Unused<br>1: Used                                                          | 1                     |        |
| {            | A-axis                      | Load direction              | Sets the A-axis load direction.                                                                                                    | 0: + (Plus direction)<br>1: - (Minus direction)                               | 0                     |        |
| 2            |                             | Load rating                 | Sets A-axis load rating. Inputs the load rating value of the unit (N or kgf) which you want to use.                                                     | 0.001 to 9999.999                                                             | 10.000                |        |
| 7            |                             | Used/Unused                 | Sets whether B-axis is used or unused.                                                                                                    | 0: Unused<br>1: Used                                                          | 1                     |        |
| Ч            | B-axis                      | Load direction              | Sets the B-axis load direction.                                                                                                    | 0: + (Plus direction)<br>1: - (Minus direction)                               | 0                     |        |
| 5            |                             | Load rating                 | Sets B-axis load rating. Inputs the load rating value of the unit (N or kgf) which you want to use.                                                     | 0.001 to 9999.999                                                             | 10.000                |        |
| 5            |                             | Analog output<br>type       | Selects the output type of AOUT1.                                                                                                    | 0: Voltage (0 to 10V)<br>1: Current (4 to 20mA)                               | 0                     |        |
| 7            | AOUT1                       | Analog output<br>data       | Selects the data which is output to AOUT1.                                                                                                    | 0: A-axis tension data<br>1: B-axis tension data<br>2 : A+B axes tension data | 0                     |        |
| 8            |                             |                             | Max. analog<br>output value                                                                                                    | Sets the tension data when maximum voltage (current) output from AOUT1.       | -9999.999 to 9999.999 | 10.000 |
| 3            |                             | Min. analog<br>output value | Sets the tension data when minimum voltage (current) output from AOUT1.                                                                                 | -9999.999 to 9999.999                                                         | 0.000                 |        |
| R            |                             | Analog output<br>type       | Selects the output type of AOUT2.                                                                                                    | 0: Voltage (0 to 10V)<br>1: Current (4 to 20mA)                               | 0                     |        |
| Ь            | AOUT2                       | Analog output<br>data       | Selects the data which is output to AOUT2.                                                                                                    | 0: A-axis tension data<br>1: B-axis tension data<br>2 : A+B axes tension data | 1                     |        |
| 5            |                             | Max. analog<br>output value | Sets the tension data when maximum voltage (current) output from AOUT2.                                                                                 | -9999.999 to 9999.999                                                         | 10.000                |        |
| ď            | Min. analog<br>output value |                             | Sets the tension data when minimum voltage (current) output from AOUT2.                                                                                 | -9999.999 to 9999.999                                                         | 0.000                 |        |
| Ε            | E Sensor filter             |                             | Sets the data number in order to calculate the moving<br>average of the sensor data.<br>*: The filter is not function when the setting data value is 0. | 0 to 1000                                                                     | 0                     |        |
| F            | Sampling interval           |                             | The interval which is read sensor data to the internal memory of the tension amplifier is set.                                                          | 1 to 100 (×0.2ms)                                                             | 1                     |        |

### 8-2. Details of the Parameter

### (1) Used / unused (select No.0, 3)

Sets whether each axis is used or unused.

### Setting description

0: Unused The sensor disconnected error is not detected.

1: Used The sensor disconnected error is detected.

### (2) Load direction (select No.1, 4)

Sets the load direction.

Setting description

- 0: + (Plus direction) The tension data is increased when the load is added to + direction.
- 1: (Minus direction) The tension data is increased when the load is added to direction.

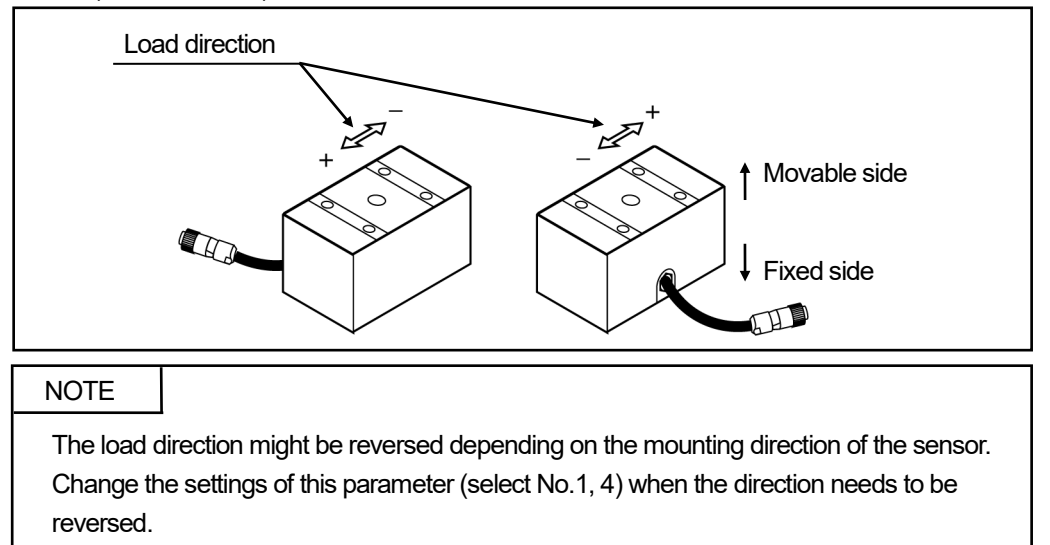

### (3) Load rating (select No.2, 5)

Sets the load rating of the sensor.

Input the value of the unit (N or kgf) which you want to display on the tension amplifier.

| Sensor model | TMS-  | TMS-  | TMS- | TMS- | TMS- | TMS- | TMS- | TMS-  | TMS-  | TMS   |
|--------------|-------|-------|------|------|------|------|------|-------|-------|-------|
|              | ST002 | SS005 | S02  | S05  | A10  | A20  | A50  | B100  | B200  | B300  |
| Load rating  | 1.96  | 4.9   | 19.6 | 49   | 98   | 196  | 490  | 980   | 1960  | 2940  |
| N(kgf)       | (0.2) | (0.5) | (2)  | (5)  | (10) | (20) | (50) | (100) | (200) | (300) |

### The load rating values are indicated below.

Setting example 1

When TMS-S02 is used and displays by N unit, sets the value as follows.

- Load rating parameter: 19.600

Setting example 2

When TMS-S02 is used and displays by kgf unit, sets the value as follows.

- Load rating parameter: 2.000

### Point

The load rating setting should be input to three decimal places.

### (4) Analog output type (Select No. 6, A)

Selects output type of the analog output.

0: Voltage output (0 to 10V)

1: Current output (4 to 20mA)

\* The analog output terminal block has both a voltage and current outputs, but the tension amplifier cannot output both at the same time. Use the output type which is selected at this parameter.

### (5) Analog output data (Select No.7, B)

Selects the output data.

- 0: A-axis tension data
- 1: B-axis tension data
- 2: A+B axes tension data

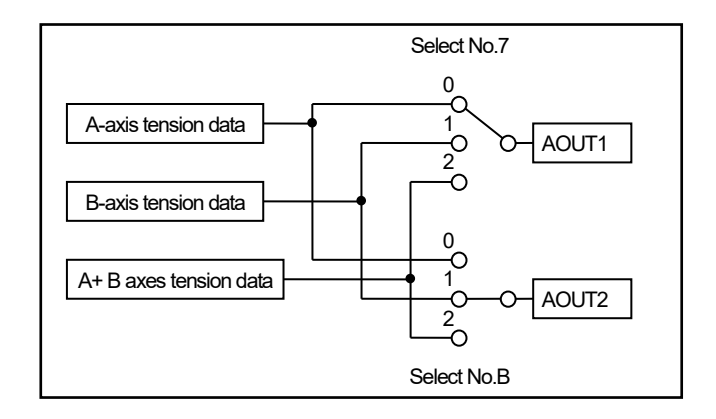

### (6) Maximum and Minimum analog output values (Select No. 8, 9, C, D)

- ●In the case of the voltage output (0 to 10V)
  - Maximum:
    - The tension data is set when outputting 10V.
  - Minimum:

The tension data is set when outputting 0V.

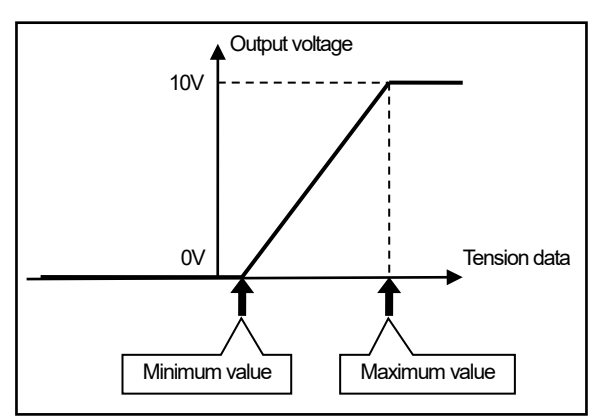

- In the case of current output (4mA to 20mA) -Maximum:
  - The tension data is set when outputting 20mA. Minimum:

The tension data is set when outputting 4mA.

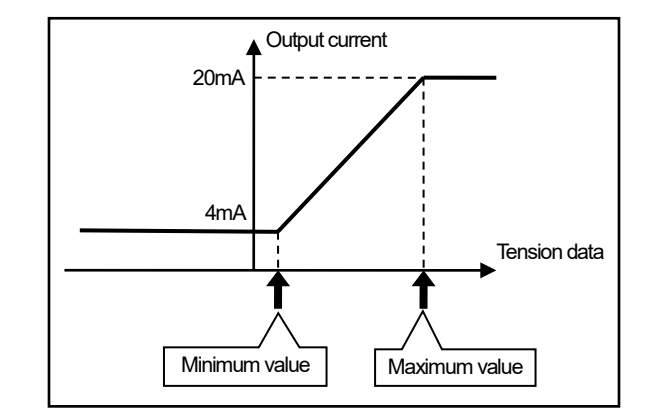

\*The pattern of "Minimum value">"Maximum" can be set.

### (7) Sampling interval and sensor filter (Select No. E, F)

The sampling interval and the sensor filter parameters are used for the internal processing of sensor signals. Use them when tension data is not stable by vibration.

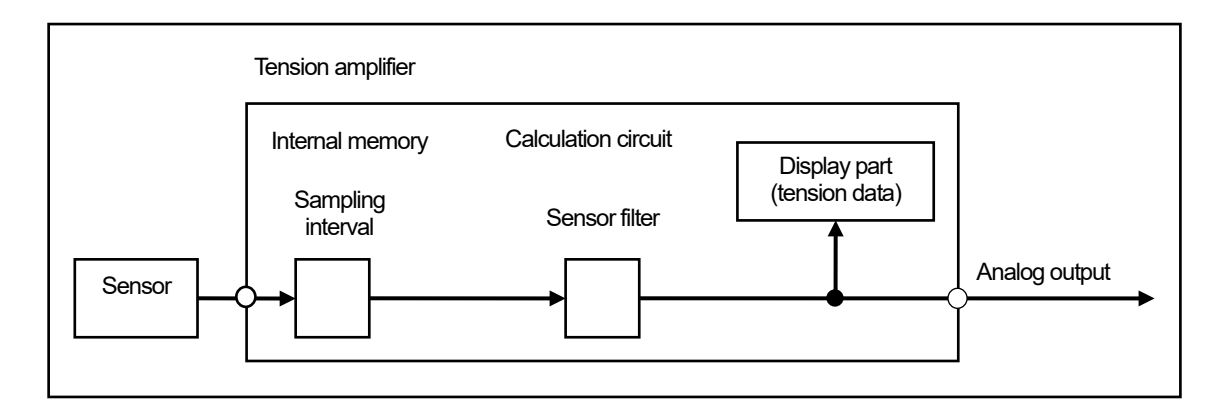

### Sampling interval

The Sampling interval parameter specifies the interval at which to store the sensor signal into the tension amplifier's internal memory.

### Setting example

When the parameter is set to 1, the sensor signal will be stored into the internal memory every 0.2 ms. When the parameter is set to 10, the signal will be stored into the internal memory 10×0.2ms= every 2ms.

The following figure is an example when the parameter is set 10.

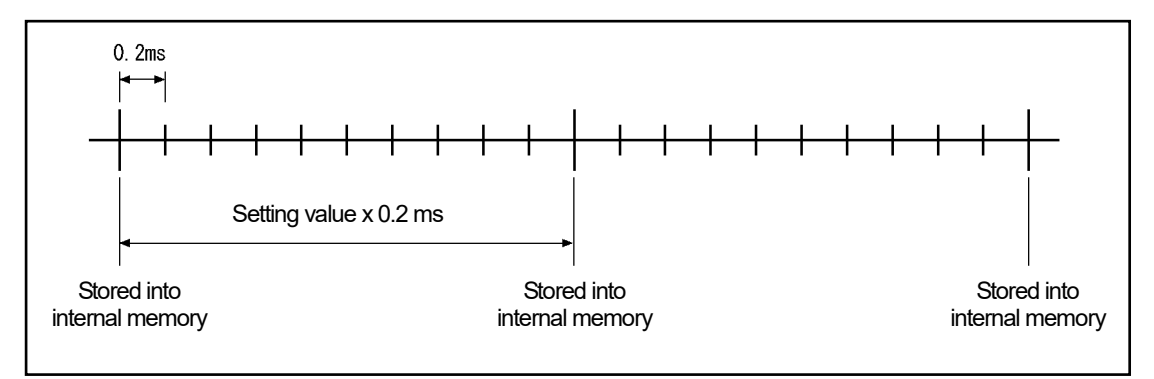

### sensor filter

The sensor filter parameter specifies the number of data in order to calculate the moving average of the sensor data.

- A: Moving average value
- Dn: Data that has been stored into the internal memory
- n: Data number

$$A = \frac{D_1 + D_2 + \dots + D_n}{n}$$

# 9. Calibration

Before running the operation, the calibration must be executed in advance. Refer to "9-1" for the calibration details. Also, refer to "7-5" for the basic operation procedure.

### 9-1. Calibration List

| Select No  | ltem       |                             | Description                                                   | Setting range      | Initial |
|------------|------------|-----------------------------|---------------------------------------------------------------|--------------------|---------|
| OCICOLINO. |            |                             | Descipión                                                     | octaing range      | value   |
| п          |            | Zero preset                 | Executes the zero preset for A+B-axis.                        | _                  | -       |
| <u> </u>   | A+B_avie   | 2010 preset                 | Displays the tension data for A+B-axis.                       |                    |         |
| 1          |            | Colibration                 | Calibrate A+B-axis by using reference weight.                 | 0.001 to 0000.000  | 10.0    |
| 1          |            | Calibration                 | Sets the reference weight.                                    | 0.00110 9999.999   | 10.0    |
| 7          |            | 7                           | Executes the zero preset for A-axis.                          |                    |         |
| ב          |            | Zero presei                 | Displays the tension data for A-axis.                         | _                  | _       |
| 7          |            |                             | Calibrate A-axis by using reference weight.                   | 0.0041.0000.000    | 10.0    |
| ゴ          |            | Calibration                 | Sets the reference weight.                                    | 0.001 to 9999.999  | 10.0    |
|            | A-axis     | Sensor data                 |                                                               |                    |         |
| 4          |            | correction                  | Sets A-axis sensor data correction amount.                    | -3276.7 to 3276.8  | 0.0     |
|            |            | amount                      | ( I his is set automatically when executing the zero preset.) |                    |         |
| Г          |            | 0                           | Sets A-axis sensor gain. (This is set automatically when      | 0 4000 to 00 0000  | 10      |
| ב          |            | Sensorgain                  | executing the calibration.)                                   | 0.10001030.0000    | 1.0     |
| ٢          |            | Zara proact                 | Executes the zero preset for B-axis.                          |                    |         |
| Q          |            | Zero preset                 | Displays the tension data for B-axis.                         | _                  | _       |
| 7          |            | Oslibustisus                | Calibrate B-axis by using reference weight.                   | 0.001 to 0000.000  | 40.0    |
| (          |            | Calibration                 | Sets the reference weight.                                    | 0.001 10 9999.999  | 10.0    |
| _          | B-axis     | Sensor data                 | Sate Playic concorridate correction amount                    |                    |         |
|            | correction |                             | (This is set automatically when every ting the zero preset)   | -3276.7 to 3276.8  | 0.0     |
|            |            | amount                      | (This is set automatically when executing the zero preset.)   |                    |         |
| Π          |            | Concerneir                  | Sets B-axis sensor gain. (This is set automatically when      | 0 1000 to 20 0000  | 10      |
| ב          |            | executing the calibration.) |                                                               | U. 1000 to 30.0000 | 1.0     |

### 9-2. Details of the Calibration

### (1) Zero preset (Select No. 0, 2, 6)

The tension data should be changed to "0" by canceling the tare mass such as a roller for detecting.

Zero preset procedure

Zero preset is executed without the web after installing the tension sensor on the rollers for detecting.

- Select the CAL mode.
   Select the calibration mode (CAL) by referring to the "7-5. (1)".
- ② Select the Select No..
  Select the Select No. by referring to "7-5. (2)". The tension data is displayed on the data display part.
- ③ Change to the zero preset mode. HOLD down the SET button 1 second or more. The data display part flickers.

The zero preset is canceled when pressing CLR button at this point.

④ Confirm to execute the zero preset.

Press SET button. The display part quickly flickers, and to execute the zero preset. The zero preset is canceled when pressing CLR button at this point.

(5) Execute the zero preset.

Press SET button again. The data display part turns ON, and the tension data is displayed "0.000".

### •Example of the zero preset

Shown below is an example where a 5 kg roller set is installed.

The tension data indicates "5.000" before the zero preset. The tension data indicates "0.000" after the zero preset.

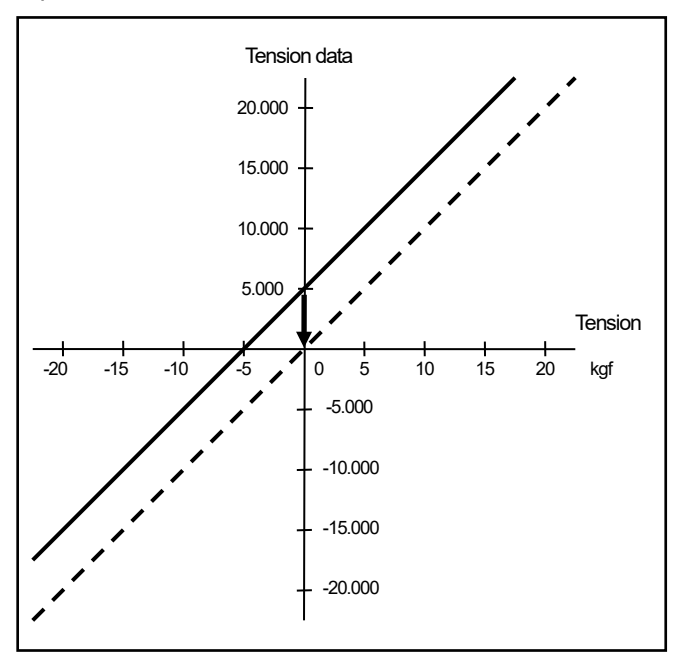

Solid line: Value before presetting Dotted line: Value after presetting

### (2) Calibration (Select No. 1, 3, 7)

The load which is added to the sensor by the tension differs depending on conditions (such as the angle when the web touches a roller).

The tension amplifier can be adjusted by using reference weight in order to correct the error.

### Calibration procedures

When the calibration is done, the reference weight should be hanging. Hang the reference weight from the center of the roller.

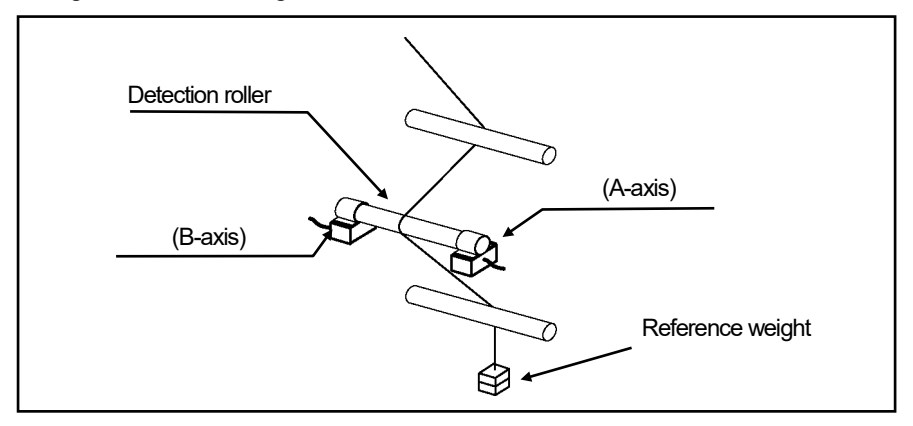

1 Select the CAL mode.

Select the calibration mode (CAL) by referring to the "7-5. (1)".

Slect the Select No..

Select the Select No. by referring to "7-5. (2)". The load setting value of the reference weight is displayed on the data display part.

③ Set the load of the reference weight. Set the load of the reference weight by referring to "7-5. (4)". The calibration will be started.

\* Set the same unit (N or kgf) between the load rating (Select NO. 2 and 5 in PRM mode) and reference weight.

### NOTE

When pressing SET button, the calibration wouldn't be completed if amplifier beeps.

The presumed causes are the following when the calibration cannot be executed. Recalibrate after removing the causes.

(1) The reference weight is too light.

(2) The load direction of the reference weight differs from the load direction setting (Select No. 1 and 4 in PRM mode).

(3) The setting value is different from the reference weight.

### Calibration example

Shown below is an example that indicates "10.000" on the display when a 20 kg reference weight set is hanged.

In this case, the load of the reference weight is set to "20.000", and the calibration is done.

The tension data indicates "10.000" before the calibration. The tension data indicates "20.000" which is the same as reference weight after the calibration.

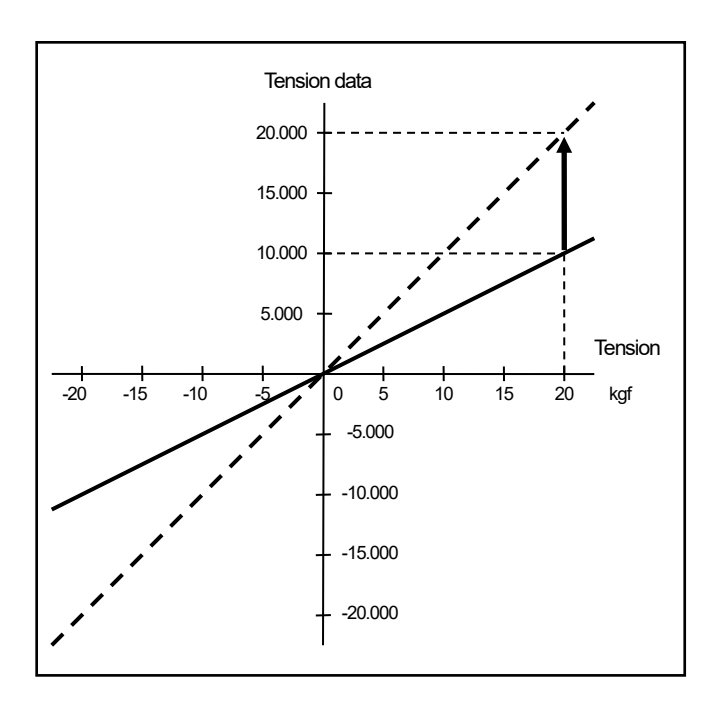

Solid line: Value before presetting

Dotted line: Value after presetting

### (3) Sensor data correction amount (Select No. 4, 8)

This value is automatically set when executing the zero preset.

When replacing the amplifier, input both a sensor data correction (Select No. 4, 8) amount and sensor gain (Select No. 5, 9) which are before the replacement. The values are back to the state before the replacement without the zero preset and calibration.

### (4) Sensor gain (Select No. 5, 9)

This value is automatically set when executing the calibration.

When replacing the amplifier, input both a sensor gain (Select No. 5, 9) and sensor data correction amount (Select No. 4, 8) which are before the replacement. The values are back to the state before the replacement without the zero preset and calibration.

# 10. RUN

Each data can be checked during the operation.

Refer to "10-1" for the display contents. Also, refer to "7-5" for the basic operation procedure.

| Select No | ltem            |                           | Description                                   | Display range                         | Initial<br>value |
|-----------|-----------------|---------------------------|-----------------------------------------------|---------------------------------------|------------------|
| Π         |                 | Tension data              | Displays the A+B axes tension data.           | -9999.999 to 9999.999                 | _                |
| {         | A+B axes        | Tension peak<br>HOLD data | Displays the A+B axes tension peak HOLD data. | -9999.999 to 9999.999                 | _                |
| 2         |                 | Tension data              | Displays the A-axis tension data.             | -9999.999 to 9999.999                 | _                |
| Z         | A-axis          | Tension peak<br>HOLD data | Displays the A-axis tension peak HOLD data.   | -9999.999 to 9999.999                 | _                |
| Ч         |                 | Sensor data               | Displays the A-axis sensor raw data.          | -3276.8 to 3276.7                     | _                |
| 5         |                 | Tension data              | Displays the B-axis tension data.             | -9999.999 to 9999.999                 | _                |
| 5         | B-axis          | Tension peak<br>HOLD data | Displays the B-axis tension peak HOLD data.   | -9999.999 to 9999.999                 | _                |
| 7         |                 | Sensor data               | Displays the B-axis sensor raw data.          | -3276.8 to 3276.7                     | _                |
| 8         | Mode lock       |                           | Sets the mode lock or free.                   | <i>LoC</i> :Lock<br><i>FrEE</i> :Free | FrEE             |
| 3         | Product version |                           | Displays the product version.                 | 8 100 ~                               | _                |

# 10-1. List of the Display Contents

### 10-2. Details of the Display Contents

### (1) Tension data display (Select No. 0, 2, 5)

Displays tension data.

Even though the following operation finished, the scroll position of the data display part is memorized.

- Power supply is OFF.
- Switches other Select Nos. or modes.

### (2) Tension peak HOLD data display (Select No 1, 3, 6)

Displays the tension peak HOLD data.

### Cancel the tension peak-HOLD procedures

1 Change the mode to cancel.

Press and hold down the SET button (more than 1 second). The data display part flickers, and changes to the cancellation mode.

The tension peak-HOLD is not canceled when pressing CLR button at this point.

Cancels the peak-HOLD.

Press SET button. The tension peak-HOLD is canceled.

### (3) Sensor data display (Select No. 4, 7)

The sensor raw data is displayed.

### (4) Mode lock (Select No. 8)

Sets the mode lock or free.

 $L \delta L U$ : Lock, The mode cannot be selected. It prevents the setting change by an erroneous operation. F r E E: Free, The mode can be selected.

Sets by following procedures;

### Setting procedures

1 Starts the setting.

Press and hold down the SET key (more than 1 second). The data display part flickers.

2 Selects the Lock or Free.

Press  $MOD/\uparrow$  or  $SEL/\downarrow$ . The display is switched by pressing the button. ( $Fr EE \rightarrow LoE \lor Fr EE$ )

The mode lock setting is canceled when pressing CLR button at this point.

③ Confirms the mode lock setting. With pressing → button, press SET button. The data display part turns ON.

### (5) Product version No. (Select No. 9)

Displays the product version.

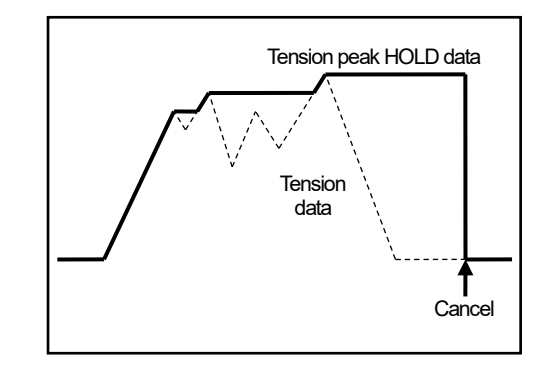

# **11. SYSTEM READY SIGNAL**

The system ready signal indicates that the normal tension data is output from the tension amplifier.

The signal is ON when the tension sensor and amplifier operate normally.

For your safety, read the tension data when the system ready signal is ON.

The system ready signal is OFF in the following cases:

- The power supply is OFF.
- An error occurred.

For more details, refer to "13-2. Output State when Occurring an Error".

### Timing when the power turns ON

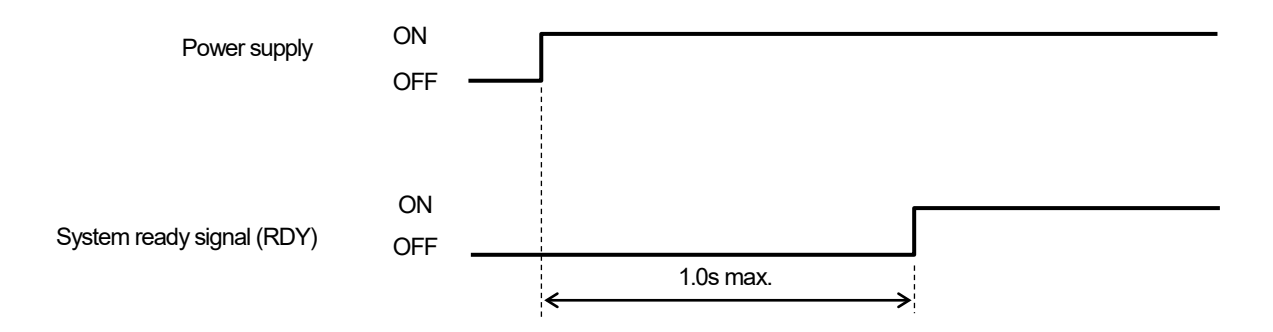

# **12. INSPECTIONS**

The inspection should be conducted once every 6 months to a year.

Any inspected items which do not satisfy the criteria shown below should be repaired.

| Inspection Item    | Inspection Description                                                     | Criteria                                                                           | Remark      |
|--------------------|----------------------------------------------------------------------------|------------------------------------------------------------------------------------|-------------|
| Power supply       | Measure the voltage at the power supply terminal of the tension amplifier. | 21.6V to 26.4VDC                                                                   | Tester      |
| Ambient conditions | Check the ambient temperature.                                             | Tension sensor: Refer to the<br>specification.<br>Tension amplifier:<br>0 to +55°C | Thermometer |
|                    | There should be no accumulation of dust.                                   | None                                                                               |             |
|                    | Verify that the tension senor is securely mounted.                         | There should be no looseness.                                                      |             |
|                    | Check for severed cables.                                                  | Cable should appear normal.                                                        | Vieuol      |
| Mount conditions   | Verify that the sensor cable connector is plugged in all the way.          | There should be no looseness.                                                      | Inspection  |
|                    | The screws of the terminal block securely are tightened.                   | There should be no looseness.                                                      |             |

# **13. TROUBLESHOOTING**

The causes and corrective actions for errors that may occur during the tension amplifier operation are described below.

### 13-1. Display and Countermeasure when an Error Occurred

The error No. is displayed on the data display part when an error occurs. Refer to the following list and implement appropriate countermeasures.

- "ERR" on the status display part turns red when an error occurs.
- The system ready output is OFF.
- The analog output is 0V or 4mA when an error occurs.

| Error<br>No.      | Name                 |               | Probable cause                                                  | Error cancel procedures                                                                                                    |
|-------------------|----------------------|---------------|-----------------------------------------------------------------|----------------------------------------------------------------------------------------------------|
| All LED<br>is OFF | Amplifier error      |               | Tension amplifier failure                                       | <ul> <li>Turn the power OFF and then ON again.</li> <li>After that, replace the tension amplifier if an<br/>error still occurs.</li> </ul> |
| Err1              | Internal power error |               | Internal power supply failure of the tension amplifier          | Replace the tension amplifier.                                                                                                    |
| Err2              | Memory error 1       |               | System memory data has been changed due to external noise, etc. | <ul> <li>Turn the power OFF and then ON again.</li> <li>After that, replace the tension amplifier if an error still occurs.</li> </ul>     |
| Err3              | Memory error 2       |               | User memory data has been changed due to external noise, etc.   | <ul> <li>Turn the power OFF and then ON again.</li> <li>After that, replace the tension amplifier if an error still occurs. *1</li> </ul>  |
| Err4              | A-axis               | A-axis Sensor | Sensor connector is disconnected or loose.                      | After removing an error cause, press CLR button and cancel the error.                                                                      |
| -2-3              |                      | disconnected  | Sensor cable is severed.                                        | Replace the sensor cable.                                                                                                    |
| Err5              | B-avis               | error         | Tension sensor failure                                          | Replace the tension sensor.                                                                                                    |
| *2 *3             | D-dAIS               |               | Tension amplifier failure                                       | Replace the tension amplifier.                                                                                                    |

\*1: The amplifier can operate temporarily when hold down MOD/↑ button and then presses CLR button.

However, there is possibility that setting values are rewritten to anomalous values. Thus, check all setting values. \*2: Only "ERR LED" turns red in PRM mode when the sensor disconnected error occurs. (No indication on the data

display part)

\*3: The sensor disconnected error isn't detected when Select No.0 and 3 of PRM mode is set to "unused".

### 13-2. Output State when Occurring an Error

Indicates the state of output signal when occurring an error.

| Output                           | Analog output | System ready output<br>RDY |
|----------------------------------|---------------|----------------------------|
| All OFF                          |               |                            |
| Amplifier error                  |               |                            |
| Err1                             |               |                            |
| Internal power error             |               |                            |
| Err2                             |               |                            |
| Memory error 1                   | OV or 4mA     | OFF                        |
| Err3                             |               |                            |
| Memory error 2                   |               |                            |
| Err4                             |               |                            |
| A-axis sensor disconnected error |               |                            |
| Err5                             |               |                            |
| B-axis sensor disconnected error |               |                            |

# 13-3. Procedure Contents after Replacing

Implement the following measures after replacing the tension sensor, tension amplifier, and sensor cable.

| Replacing contents | Measure                                                                                                    |
|--------------------|----------------------------------------------------------------------------------------------------|
| Tension sensor     | -Calibrate the tension amplifier by using the reference weight after the replacement.                          |
|                    | For the details, refer to "9-2".                                                                               |
| Tension amplifier  | -Input the same value which was set to the previous amplifier to all parameters.                               |
|                    | -Carry out the zero preset when the sensor data correction amount is unknown. For the details, refer to "9-2". |
|                    | -Calibrate the tension amplifier by using the reference weight when the sensor gain                            |
|                    | value of the calibration is unknown.                                                                           |
|                    | For the details, refer to "9-2".                                                                               |
| Sensor cable       | -                                                                                                    |

# **APPENDIX 1. CE MARKING**

This product conforms to the EMC Directive.

### **APPENDIX 1-1. EMC Directives**

It is necessary to do CE marking in the customer's responsibility in the state of a final product. Confirm EMC compliance of the machine and the entire device by customer because EMC changes configuration of the control panel, wiring, and layout.

### **APPENDIX 1-2. EMC Directive and Standards**

EMC consists of emission and immunity items. It conforms to Table (see below) of EMC standards and Testing.

| Class          | Standard No.               | Standard Name                                                       |
|----------------|----------------------------|---------------------------------------------------------------------|
| Emission (EMI) | EN61000-6-4                | Generic standards.<br>Emission standard for industrial environments |
|                | EN61000-6-2                | Generic standards.<br>Immunity standard for industrial environments |
|                | EN61000-4-2                | Electrostatic Discharge                                             |
|                | EN61000-4-3                | Radiated, Radio frequency, Electromagnetic Field                    |
| Immunity (EMS) | EN61000-4-4                | Electrical Fast Transient / Burst                                   |
|                | EN61000-4-5                | Surge Immunity                                                      |
|                | EN61000-4-6<br>EN61000-4-8 | Conducted Disturbances, Induced by<br>Radio-Frequency Fields        |
|                |                            | Power Frequency Magnetic Field                                      |

### **APPENDIX 1-3. Low Voltage Directive**

This product doesn't apply to low-voltage directive for the equipment of 24VDC power supply

### **APPENDIX 1-4. Restrictions**

In this section, restrictions are described for conforming to the EMC Directive.

(1) Wire length of the system ready signal (RDY)

The wire length of the system ready signal must be under 30m.

(2) Wire for the analog output (current output: 4 to 20 mA only)

The twisted pair cable with a shield must be used when the wire length is 30m or more. The shield of the cable has to be connected to the GND terminal of the tension amplifier.

(3) Sensor cable

The sensor cable should be covered by the zippertubing when the sensor cable length is 30m or more. The shield of the zippertubing has to be grounded.

Recommended zipper tubing

| Mounting location | Model         | Manufacturer              |
|-------------------|---------------|---------------------------|
| Sensor cable      | MTFS $20\phi$ | ZIPPERTUBING(JAPAN), LTD. |

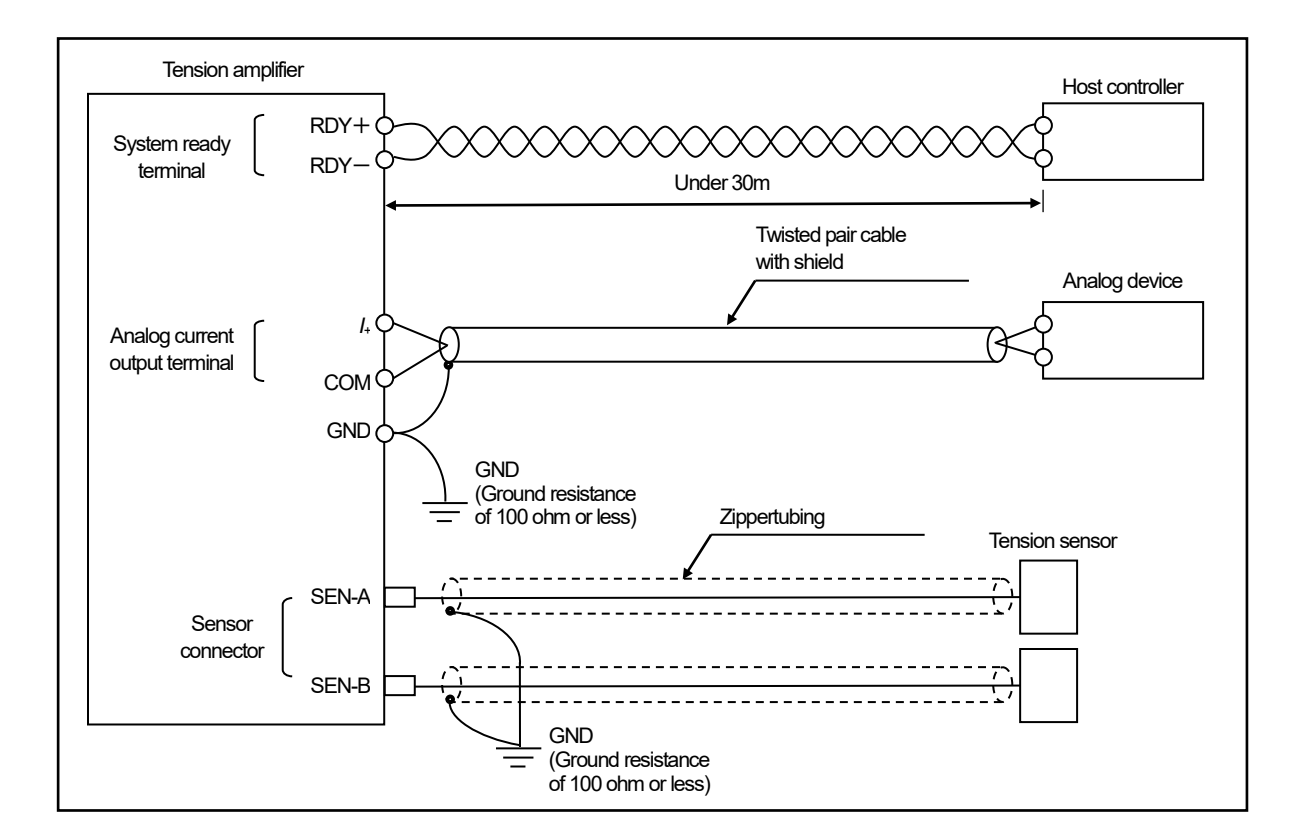

### [Reference]

It may be improved when clamp ferrite core is added to the sensor cable when it operates faultily by the influence from the peripheral device.

**Recommendation Clamp Ferrite Core** 

| Mounting location | Clamp ferrite core model                  | Manufacturer |  |
|-------------------|-------------------------------------------|--------------|--|
| Sensor cable      | ZCAT2032-0930(Inner dimensions: $\phi$ 9) | TDK          |  |

# **APPENDIX 2. DATA SHEET**

Parameter

| Select | ltem            |                                                   | Setting range                                 | Setting value |
|--------|-----------------|---------------------------------------------------|-----------------------------------------------|---------------|
| NO.    |                 |                                                   | The Initial values are shown inside "∐".      |               |
|        |                 | Used/Unused                                       | 0: Unused                                     |               |
|        |                 |                                                   |                                               |               |
| 1      | A-axis          | Load direction                                    | $\underline{U}$ : + (Plus direction)          |               |
| •      |                 |                                                   |                                               |               |
| 5      |                 | Load rating                                       | 0.001 to 9999.999                             |               |
|        |                 |                                                   | 10.000                                        |               |
| 7      |                 | Used/Unused                                       | 0: Unused                                     |               |
|        |                 |                                                   |                                               |               |
| 4      | B-axis          | Load direction                                    | $\underline{U}$ : + (Plus direction)          |               |
| •      |                 |                                                   |                                               |               |
| 5      |                 | Load rating                                       | 0.001 to 9999.999                             |               |
|        |                 |                                                   |                                               |               |
| 5      |                 | Analog output type                                | $\underline{U}$ : Voltage (0 to 10V)          |               |
|        |                 |                                                   | 1: Current (4 to 20mA)                        |               |
| 7      |                 | Analog output data OUT1 Max. analog output value  | U: A-axis tension data                        |               |
| Í      |                 |                                                   | 1: B-axis tension data                        |               |
|        | AUUTI           |                                                   |                                               |               |
|        |                 |                                                   | -9999.999 10 9999.999                         |               |
|        |                 |                                                   | 0000 000 to 0000 000                          |               |
| 9      | Min.            | Vin. analog output value                          | -9999.999 10 9999.999                         |               |
|        |                 |                                                   | 0.000                                         |               |
|        |                 | Analog output type                                | $\underline{\mathbf{U}}$ . Voltage (0 to 10V) |               |
|        |                 |                                                   |                                               |               |
| L      |                 | AOUT2 Analog output data Max. analog output value | <u>U</u> . A-axis tension data                |               |
| D      |                 |                                                   | 2: A+B axes tension data                      |               |
|        | 70012           |                                                   |                                               |               |
|        | -               |                                                   | 10 000                                        |               |
|        |                 |                                                   | -9999 999 to 9999 999                         |               |
| d d    |                 | Mir                                               | Min. analog output value                      | 0.000         |
| Г      | Sensor filter   |                                                   | 0 to 1000                                     |               |
| Ľ      |                 |                                                   | Ø                                             |               |
| Г      | Comercilians of | ·                                                 | 1 to 100 (×0.2ms)                             |               |
| r      |                 |                                                   | 1                                             |               |

### Calibration

| Select<br>No. | ltem     |                                  | Setting range<br>The initial values are shown inside "⊟". | Setting value |
|---------------|----------|----------------------------------|-----------------------------------------------------------|---------------|
|               | A+B axes | Zero preset                      | -                                                         | _             |
| 1             |          | Calibration                      | 0.001 to 9999.999<br>10.0                                 |               |
| 2             | - A-axis | Zero preset                      | -                                                         | -             |
| 3             |          | Calibration                      | 0.001 to 9999.999<br>10.0                                 |               |
| Ч             |          | Sensor data correction<br>amount | -3276.7 to 3276.8                                         |               |
| 5             |          | Sensor gain                      | 0.1000 to 30.0000<br>1.0                                  |               |
| 5             | - B-axis | Zero preset                      | -                                                         | _             |
| 7             |          | Calibration                      | 0.001 to 9999.999<br>10.0                                 |               |
| 8             |          | Sensor data correction<br>amount | -3276.7 to 3276.8                                         |               |
| 9             |          | Sensor gain                      | 0.1000 to 30.0000<br>1.0                                  |               |

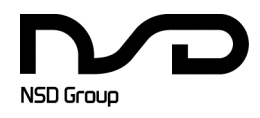

Manufacturer NSD Corporation 3-31-28, OSU, NAKA-KU, NAGOYA, JAPAN 460-8302

 Distributor

 NSD Trading Corporation
 3-31-23, OSU, NAKA-KU, NAGOYA, JAPAN 460-8302

 Phone: +81-52-261-2352
 Facsimile: +81-52-252-0522

 URL: www.nsdcorp.com
 E-mail: foreign@nsdcorp.com

 Copyright©2023 NSD Corporation All rights reserved.